## CONTENTS

Manual created by: Erling Ellingsen, Director of Communications Glen Swan, Senior Assistant Community Manager Stig Magnus Halvorsen, Web Developer

#### A Important Health Warning About Playing Video Games

#### **Photosensitive Seizures**

A very small percentage of people may experience a seizure when exposed to certain visual images, including flashing lights or patterns that may appear in video games. Even people who have no history of seizures or epilepsy may have an undiagnosed condition that can cause these "photosensitive epileptic seizures" while watching video games.

These seizures may have a variety of symptoms, including lightheadedness, altered vision, eye or face twitching, jerking or shaking of arms or legs, disorientation, confusion, or momentary loss of awareness. Seizures may also cause loss of consciousness or convulsions that can lead to injury from falling down or striking nearby objects.

Immediately stop playing and consult a doctor if you experience any of these symptoms. Parents should watch for or ask their children about the above symptoms—children and teenagers are more likely than adults to experience these seizures. The risk of photosensitive epileptic seizures may be reduced by taking the following precautions: Sit farther from the screen; use a smaller screen; play in a well-lit room; and do not play when you are drowsy or fatigued.

If you or any of your relatives have a history of seizures or epilepsy, consult a doctor before playing.

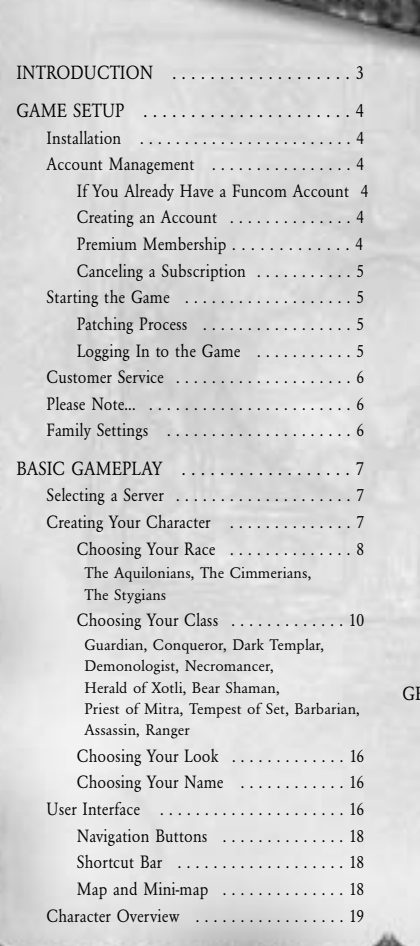

KEESSEETSE

#### Equipment and Inventory ..... 19 Equipping/Unequipping items, Item information Attributes, Ratings and resistances, Skills Spells, Combos and Abilities ..... 21 Combo moves, Magical spells, Other abilities Available feats. Unavailable feats Quest information, Quest difficulty, Tracking quests, Sharing and canceling quests

Single Player/

| ADVANCED GAMEPLAY                     | . 29 |
|---------------------------------------|------|
| Game Purpose                          | . 29 |
| Questing and Leveling                 | . 29 |
| Advancing in Levels                   | . 29 |
| Finding a Quest                       | . 30 |
| Quest Assistance                      | . 30 |
| Finishing a Quest                     | . 30 |
| Acquiring New Equipment               | . 30 |
| Looting Enemies                       | . 31 |
| Hyborian Currency                     | . 31 |
| Buying and Selling                    | . 31 |
| Trading with Other Players            | . 32 |
| Using Tradeposts                      | . 32 |
| Buying from others, Selling to others |      |
| Equipment Types                       | . 33 |
| Item Quality                          | . 35 |
| Combat System                         | . 36 |
| Targeting Enemies                     | . 36 |
| Evaluating Targets                    | . 36 |
| Hit Directions                        | . 37 |
| Shields                               | . 38 |
| Melee Fighting                        | . 38 |
| Using Combos                          | . 39 |
| Ranged Fighting                       | . 39 |
| Using Magic                           | . 40 |
| Summoning Pets                        | . 40 |
| Pet Points                            | . 41 |
| Death and Defeat                      | . 41 |
| Resurrection spots, Headstones        |      |
| Mounted Combat                        | . 42 |
| Obtaining a Mount                     | . 42 |
| Available Mounts                      | . 42 |
| Riding into Battle                    | . 43 |
| Disadvantages                         | . 43 |
| Playing with Others                   | . 44 |
| Searching for Players                 | . 44 |
| Player Groups                         | . 44 |
| Group benefits, Forming a group       |      |
| Player Guilds                         | . 45 |
| Instances                             | . 46 |
| Player vs. Player                     | . 46 |
| Quick mini-games, Siege battles       |      |
| Exploring the World                   | . 47 |
| ADDITIONAL INFORMATION                | 48   |

| Advanced Features                     | 2 |
|---------------------------------------|---|
| Crafting 48                           |   |
| City Building 48                      |   |
| Siege Battles                         |   |
| Hyborian Codex                        |   |
| Nations of Hyboria                    |   |
| Aquilonia, Cimmeria, Stygia           |   |
| Cities of the World 51                |   |
| Tarantia, Khemi, Conarch, Tortage     |   |
| Notable Characters                    |   |
| King Conan, Keaira, Kalanthes, Thoth- |   |
| Amon and His Minions                  |   |
| Gods and Worship 54                   |   |
| Crom, Mitra, Set                      |   |
| KEYBOARD MAP 56                       |   |
| GAME SETTINGS                         |   |
| USE OF THE GODSLAYER UPGRADE 59       |   |
| Story                                 |   |
| Land of Khitai                        |   |
| Alternate Advancement System          |   |
| The Factions                          |   |
| New Mounts                            |   |
| Join the Community 65                 |   |
| Join the Community                    |   |
| CREDITS 66                            |   |
| WARRANTY/SUPPORT                      |   |

## INTRODUCTION

Know, O Prince, that between the years when the oceans drank Atlantis and the gleaming cities, and the rise of the Sons of Aryas, there was an Age undreamed of, when shining kingdoms lay spread across the world like blue mantles

beneath the stars-Nemedia, Ophir, Brythunia, Hyperborea, Zamora with its dark-haired women and towers of spider-haunted mystery, Zingara with its chivalry, Koth that bordered the pastoral lands of Shem, Stygia with its shadow-guarded tombs, Hyrkania-whose riders wore steel and silk and gold.

But the proudest kingdom of the world was Aquilonia, reigning supreme in the dreaming west. Hither came Conan the Cimmerian,

black-haired, sullen-eyed, sword in hand-a thief, a reaver, a slayer, with gigantic melancholies and gigantic mirth-to tread the jeweled thrones of the earth under his sandaled feet.

- The Nemedian Chronicles

۲

Over 70 years ago, author Robert E. Howard created Conan and the world of Hyboria where he led a life of great adventure. Through the years since then, countless works based on the world's greatest fantasy hero have emerged, from books to comics, from movies to video games. Hyboria has grown to become a world of tremendous scale and unfathomable depth.

In **Age of Conan®: Unchained** you get the chance to live out a life of daring adventure, just as the mighty barbarian himself did in Howard's legendary tales. By building upon the foundations laid down through all these years of great stories of Conan and his world, we have created an online version of Hyboria that you can experience on your own computer.

But beware, for death awaits the unaware. Hyboria is a world of conflictbetween warriors, between guilds, and between entire nations. While demons rise from the darkest pits of hell, enemies are threatening to break down the walls of your own cities.

What will you do, where you will go? Your life will be riddled with such choices and YOU have to make the decisions!

## GAME SETUP

### Installation

- 1. Run the Age of Conan: Unchained executable installer to start the installation process. The client can be found at the product home page.
- 2. Click the Install button to continue the installation.
- 3. An installer application will now start. Follow the on-screen instructions to complete the installation.

### Account Management

In order to play Age of Conan: Unchained, you need to have or create a game account with Funcom. A game account is your personal identification for the game servers.

#### IF YOU ALREADY HAVE A FUNCOM ACCOUNT

Open the client and sign in with your Funcom account user name and password. If you have forgotten your account name or password, go to **https://register.ageofconan.com** for account retrieval assistance.

#### **CREATING AN ACCOUNT**

To create a Funcom game account, open your Internet browser and go to the Funcom website: https://register.ageofconan.com. Follow the on-screen instructions to work through the process. Make sure you write down your username and password, as you will need these details when logging in.

#### PREMIUM MEMBERSHIP

You may at any time upgrade your account to premium membership to unlock all the features and most content in the game. As a premium member you will receive a permanent discount on all items in the in-game store. You will also receive bonus Funcom Points at the first of every month. Funcom Points can be spent for services or in the in-game stores accross.

#### CANCELING A SUBSCRIPTION

You can cancel your subscription at any time if you purchase Premium Membership. You will lose all the premium membership advantages once you cancel your subscription and after your prepaid premium membership game time has expired.

To cancel your subscription, access your account page via the Funcom website: **https://register.ageofconan.com**. Follow the on-screen instructions to complete your cancellation request.

### Starting the Game

After you've installed the game and created a Funcom game account, run the game by double-clicking the **Age of Conan** icon on your desktop, or access it via the Windows start menu. If you are running Windows Vista® or Windows 7®, you can access the game via the Game Explorer found on your Windows **Start** menu.

#### PATCHING PROCESS

The first thing you see after starting

the game is the patcher window. This allows your **Age of Conan: Unchained** game to be automatically updated when updates are available.

- When the patcher window appears, any available patch automatically starts to download. This may take some time, depending on the size of the patch and the speed of your Internet connection. During the wait, you can take a look at the patch notes available in the patcher window. These detail any changes or additions made to the game.
- New data may sometimes be downloaded while you're playing. If the game appears to be taking some time to load between regions, this might be the reason.

After the patching process is complete, a **Play** button highlights. Click this button to continue. You might also have to accept the Terms of Service if it's the first time you run the client or if the conditions have changed.

#### LOGGING IN TO THE GAME

After completing the patching process, the first screen you arrive at is the Login screen. Supply the username and password for your Funcom game account, and click the **Login** button to continue into server selection and ultimately the game world.

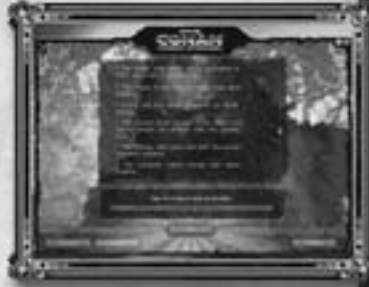

## Customer Service

Funcom does not offer phone support for Age of Conan: Unchained, but there are numerous ways to get assistance, both inside the game and from the official websites and forums.

- Should you run into any technical problems with Age of Conan: Uchained, you can contact Funcom Customer Support by using the contact form at https://register.funcom.com/customerservice/supportmail
- You can get aid on the official Age of Conan: Unchained forums, where Funcom employees
  regularly report on any issues you may come across (http://forums.ageofconan.com).
- You can send an email to support@ageofconan.com
- You can get in-game help. Type /petition in the chat window and press E. Follow the on-screen instructions. Funcom will prioritize requests based upon urgency.

## Please Note ...

Age of Conan: Unchained is a massively multiplayer online gameone that allows its developers to continuously update it, change it and add to it. Changes might have been made to the game in the period between documentation and the release of the game. Because of this, there may be inaccuracies between the gameplay and this documentation. If so, we apologize for the inconvenience.

Age of Conan: Unchained is also a very deep and complex game with a multitude of different game mechanics. This documentation is meant to help **new** players get into the game, so many of the game's more advanced features are not covered in this manual. For the latest updated documentation, please visit http://www.ageofconan.com.

## Family Settings

Age of Conan: Unchained is a game made for a mature audience and may be inappropriate for children. You can manage parental controls with Windows Live Family Safety 2011<sup>®</sup> and restrict your child's access to the game. For more information and to download, go to http://explore.live.com/windows-live-family-safety

## BASIC GAMEPLAY

## Selecting a Server

Before doing anything else, you need to select the game server where you will create a character and start playing. If you are planning to play with your friends, ask them what game server they will be playing on.

• You will only see players who are on the same server you have selected.)

Different server types may be available:

- Player-versus-environment (PvE) Standard game servers using the standard gameplay rule sets.
- Player-versus-player (PvP) Game servers with a looser approach to player-versus-player combat. These servers offer more challenge and may not be suitable for new players.
- Role-playing (RP/PvP) Similar to the other game servers while providing a friendlier environment for playing in character.
- Role-playing Player-versus-environment (RP-PvE) Similar to the other game servers with restricted player-versus-player gameplay. (Only offered for the EU territory)

The selection of servers available to you depends on what region of the world you are located. For instance, North American clients cannot play on European game servers, and vice versa.

After choosing a server, choose an empty character slot and continue into character creation.

## Creating Your Character

The story of your character's life begins on a Stygian slave galley somewhere in the treacherous waters surrounding the Barachan Isles. Without any memory of who you are—or who you were—you now have the chance to start a new.

During character creation, you decide on your character's physical appearance, what culture your character hails from, and what class your character will progress in throughout the game.

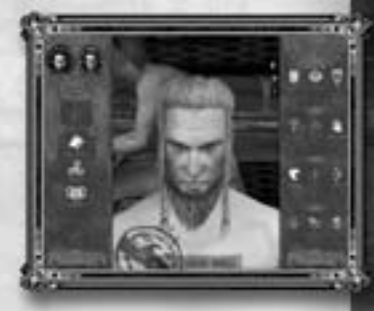

#### CHOOSING YOUR RACE

The implications of choosing a race for your character go beyond mere physical appearance. Your choice also determines what classes you can choose from. The following races are available:

#### THE AQUILONIANS

#### domination of the later of the later of the

The Aquilonians are a people divided behind a front of unity, and threatened behind a show of dominance. Their kingdom, the so-called Flower of the West, is the unrivaled jewel of Hyboria. It is a land of prosperous cities, great wealth and enlightened culture, with a kingsanctioned order of religious freedom where no faith shall be oppressed. Yet for all the kingdom's vaunted glories, and despite the actions of its popular monarch, King Conan I, it is a land where culture clashes and the chaos of unrest always threaten the populace.

Aquilonian fighters are disciplined and tough, often more soldier than warrior. The people value martial skill and admire any who stand against the nation's many enemies, especially the hated Picts. Aquilonians also value free-thinking and independence, so those who can make a living from their own self-reliance often gather respect. Sorcery is shunned as the pursuit of evil men, but Mitran priests practice their own magic, and earn great respect among the populace for their perceived favor in the light of the true god's grace.

#### THE CIMMERIANS

#### domantal and the second state of the second state of the second st

The Cimmerians are a barbarous people, with a culture so profoundly shaped by their harsh, dreary land that foreigners look askance at the tribes of the north and wonder if they ever sing any songs besides dismal dirges. The Cimmerians live hand to mouth in a hostile realm. It earns them the pity of other nations, but gives them a strength no training can teach. The Cimmerians believe that Crom gives them strength at birth– the strength they will need to meet the trials of life. After that, they're on their own, as it should be.

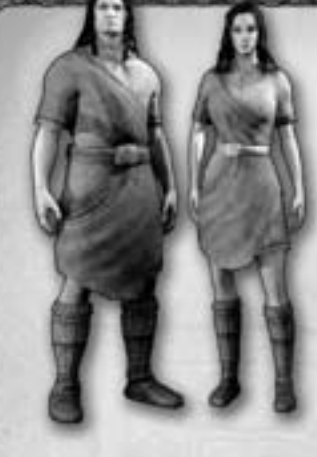

The barbarians have little in the way of writing or book-learning; instead, they pass on their lore verbally in fireside tales or whispered legends.

They value martial prowess over their enemies, physical strength, and the ability to provide for oneself above all else. While they have their seers and shamans, the supernatural holds terror, not wonder or tempting appeal, for most barbarians. They pride themselves on working through life with strength, skill and cunning, never relying on the arcane mysteries that blacken the souls of the men of other nations.

### THE STYGIANS

Dominated by a ruthless theocracy dedicated to the worship of the serpent-god Set, the Stygians are masters of occult secrets and diabolic lore. Their scholarship is legendary, and their mastery of the magical arts is without equal in the known world.

Unlike the Hyborian kingdoms, the Stygians care little for what goes on beyond their borders. The Stygians are an ancient people, born of a culture more than 1500 years older than any of their neighboring kingdoms to the north.

Stygians, as a people, favor cunning, intelligence and agility over brute strength. Swords and axes are the hallmarks of a barbarian, not a civilized person. For this reason, most Stygians found outside the borders of their kingdom are typically scholars or seekers of knowledge. This quest for knowledge appears in many forms, whether through the practice of sorcery, the study of the body and the healing arts, or the stealthy practice of assassination or thievery. Each pursuit is equally valid in a Stygian's eyes, because it requires intellect, education and discipline–qualities the Stygians believe to be lacking in the "lesser" kingdoms of the age.

#### CHOOSING YOUR CLASS

The class you choose for your character determines his or her skills in combat, the ability to equip specific types of equipment, and what feats your character can acquire when leveling up. Classes are divided into four archetypes: the Soldier, the Rogue, the Priest and the Mage. After you choose your character's race, the available class choices for that race will highlight in the character creation interface. The following classes are available:

#### **GUARDIAN**

#### double and the lot of the lot of

Soldier Archetype

- Weapons One-handed edged swords, one-handed blunts, polearms, crossbows, thrown weapons
- Armor Full plate, heavy armor, medium armor, light armor, shield

Guardians are the most heavily armored and well-drilled soldiers in all of Hyboria. Capable of withstanding punishment like no other, they also have an array of deadly attacks that deal devastating damage. There is no more imposing sight in battle than a phalanx of Guardians in full plate armor, bearing sword and shield or ranked behind an impenetrable wall of pikes.

Guardians are the sturdiest of all the soldiers. Their strength lies in their ability to mitigate damage with their heavy armor and shield. They do not use magic, but focus on fighting with sword and shield or wielding pole arms capable of sweeping through ranks of enemies. In addition to their daunting defenses,

they are renowned for their devastating charges, capable of ripping through enemy lines and slaughtering opponents.

#### CONOUEROR demonstration violated electronic and and

Archetype Soldier

- Weapons
- One-handed blunts, two-handed blunts, one-handed edged
  - swords, two-hand edged swords, crossbows, thrown weapons, dual wielding
- Armor
- Full plate armor, heavy armor, medium armor, light armor

Conquerors are a sword-wielding fusion of full plate armor and battlefield command, rare individuals rising from the ranks of Aquilonian generals and barbarous Cimmerian war-leaders. The conquerors' martial might is almost unparalleled; they manipulate those fighting around them, inspiring allies, demoralizing foes and drawing strength from the fury of battle.

Conquerors are capable soldiers, and their ability to augment their allies with battle cries and inspirational auras, as well as cause disarray and degrade the fighting capability of the enemy, make them unmatched masters of the battleground. They wield formidable two-handed weapons, and can dual-wield for even more offensive power.

#### DARK TEMPLAR

domunication report of a long state of a long

- Archetype Soldier
- Weapons One-handed edged swords, one-handed blunts, crossbows, thrown weapons
- Armor Full plate armor, heavy armor, medium armor, light armor, shields

Dark Templars combine full plate armor, martial prowess and bloodthirsty magic with an all-consuming desire for triumph. They are warriors who have sold their humanity for unholy might, the power to feed upon the life of their enemies, spells that can reflect enemy attacks, and unnatural powers of rejuvenation that have a darker, nightmarish twist.

Dark Templars wear full plate armor, have the lethal offensive capability of expert soldiers, and wield vile sorcery. Their spells can leech life to enable Dark Templars to heal themselves or their allies, conjure protective wards, and unleash occult energies against enemies around them. They can even sacrifice their own life-force to power their invocations.

#### DEMONOLOGIST

domostical and the local dependence of the local dependence of the local depen

- Archetype Mage
- Weapons Daggers, crossbows, thrown weapons
- Armor Cloth armor, silk armor

Demonologists are the mightiest of Sorcerers, wielding the power of hell and earth, and capable of conjuring pillars of flame or titanic storms of electricity. So great is their occult knowledge that they can bargain a servant of hell-a guardian demon of warped beauty and terrible might-into doing their bidding.

Demonologists concentrate solely on sorcery. The potency of their spells is unmatched, as capable of eliminating a single enemy in a hellish inferno as destroying enemy lines with forks of lightning. They can sacrifice their own life-force in return for more occult power. They are most potent when they are devoting their spell energies solely to attack.

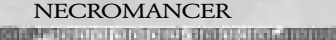

domonocommence and a second of the second of the second of

- Archetype Mage
- Weapons Daggers, crossbows, thrown weapons
- Armor Cloth armor, silk armor

Necromancers summon and command the undead, and they are legion. Their ghoulish minions are capable of tearing men apart, and casting their own death magic. The rotting corpses of the dead follow wherever the necromancer leads.

The dark magic wielded by necromancers ranges from the unholy to pestilent corruption and the freezing touch of death. Through careful study, necromancers can develop the ability to call corpses from the earth to rise up and surround a foe, and even attain lichdom, turning themselves into terrifying, undead, horrible creatures.

## HERALD OF XOTLI

Archetype Mage

- Weapons Two-handed edged swords, daggers, crossbows, thrown weapons
- Armor Cloth armor, silk armor

Heralds of Xotli are hybrids of the mage and soldier archtypes. They wield alien spells and two-handed weapons, making them formidable enemies on the battlefield. This class is for players who want to master both brutal swordplay and spectacular sorcery.

The result of demonology that went beyond the realms of hell and earth and out into the cold empty wastes beyond the realm of existence, heralds now faithfully serve Xotli, a demon-god of the Elder Night—and an entity even the Atlanteans learned to fear.

#### BEAR SHAMAN

- Archetype Priest
- Weapons
  - weapons

Two-handed blunts, bows, crossbows, thrown

Armor Cloth armor, medium armor, light armor

The spirit of nature is strong in Cimmeria, and has begun to manifest itself among the barbarians of the north. Bear shamans can inherit aspects of the great bear, such as claws, savage strength, and adrenaline surges. They can use spirit totems that heal and counterattack enemy blows. They can also gain the power to heal and eventually resurrect

fallen companions.

Bear shamans are able to equip the heaviest priest armor (medium), and are the sturdiest of all the priests. Capable of mighty attacks with their two-handed weapons and a complement of druidic enchantments, they are fearsome enemies in combat. In common with other priests, they also have many healing powers.

#### PRIEST OF MITRA

neine of the state is the state of the state of the state

- Archetype Priest
- Weapons One-handed edged swords, one-handed blunts, daggers, crossbows, thrown weapons
- Armor Cloth armor, light armor, shields

Priests of Mitra wield divine power that can aid, heal and even bring the dead to life. Their god is one of justice, security and liberty –and their followers are ready to fight to ensure these freedoms and to battle against oppression, tyranny and villainy. Priests of Mitra have the strongest healing powers. They also have the ability to bombard the enemy with holy damage.

Priests of Mitra wear light armor and use martial weapons. Their powers to augment those around, heal wounds, and impair enemies make them indispensable to any party exploring Hyboria.

#### TEMPEST OF SET

- Archetype Priest
- Weapons One-handed edged swords, one-handed blunts, polearms, daggers, crossbows, thrown weapons

• Armor Cloth armor, light armor, shields

These priests wield the awesome destructive might of Set, the snake god of Stygia. This elder god, ancient when man was young, rewards his most faithful disciples with mighty powers– lightning strikes that can tear the tops from mountains or lay waste to entire regions.

These followers of Set are renowned for the obliteration and ruin that follow in their wake, but like other priests they have the power to heal en masse and restore life. As well as a variety of martial weapons, light armor and shields, they can also wield magical talismans in the form of ancient tomes and the hearts of slain monsters.

#### BARBARIAN

STRUCTURE DESCRIPTION OF A DESCRIPTION OF A DESCRIPTION O

• Archetype Rogue

dentio

- Weapons
  - One-handed edged swords, one-handed blunts, two-handed edged swords, two-handed blunts, bows, thrown weapons, dual-wielding

Armor Cloth armor, light armor

Barbarians are one of the most dangerous and feared sights on the battlefield. Their combat style focuses on strength, aggression and relentless assault. Whether wielding

two-handed weapons that sweep through enemy lines,

or fighting with a weapon in each hand, when the opportunity to deliver that devastating killing blow comes, they are ready.

Wounding barbarians enrages them, making them stronger and deadlier in battle. Their varied array of powerful attacks can knock enemies senseless, immobilize them, or make the very ground shake around them.

Like other rogues, barbarians excel at sneaking and the arts of ambushing.

#### ASSASSIN

- Archetype Rogue
- Weapons Daggers, crossbows, dual-wielding
  - Armor Cloth armor, silk armor

Assassins are the most lethal killers in Hyboria. Those aspiring to the top of this profession face the deadliest regime of training, discipline and study, and the ones who survive are executioners supreme. No other class can deliver blows as deadly as an assassins'. Their arsenal of lethal combos is complemented by their ability to slip past enemies unseen.

Assassins can dual-wield daggers with lightning speed. They can modify their attacks against specific targets, such as unholy attacks against heavily armored foes, or poison attacks versus mana users. Few can stand against an assassin in combat.

#### RANGER

Archetype Rogue
 Weapons One-handed edged swords, one-handed blunts, daggers, bows, crossbows, dual-wielding

• Armor Cloth armor, medium armor, light armor, shields

Rangers are the finest marksmen of Hyboria, capable of stalking an enemy and delivering devastating shots with pinpoint accuracy. From the skilled woodsmen of the Bossonian Marches to the short-bow wielding horsemen of the Stygian desert, the Rangers' skills with a bow set them apart from other warriors.

With an arsenal of specialist shots that can pin an enemy down, start bleeding wounds or pierce an enemy's heart, they are difficult opponents. Knights fall to their fletched shafts, and all the magic in hell cannot save a Sorcerer with an arrow in his throat. They can fight in melee with swords and maces and wear medium armor, but their strengths lay with the bow.

#### CHOOSING YOUR LOOK

Age of Conan: Unchained allows you to customize your character's physical appearance in detail. These choices are only cosmetic-they don't affect gameplay. Take your time and shape your character, or hit the **Random** button. The choice is yours!

#### CHOOSING YOUR NAME

The last choice you have is finding a suitable name for your character. The only limit is your own imagination. Try to stay true to the spirit and setting of the game world. If your choice of name is rejected, it may be either because the name filter refused it, or because another player has taken that name. Try again till you find a suitable name.

With your name choice completed, you are finally ready to take your first steps into Age of Conan: Unchained!

## User Interface

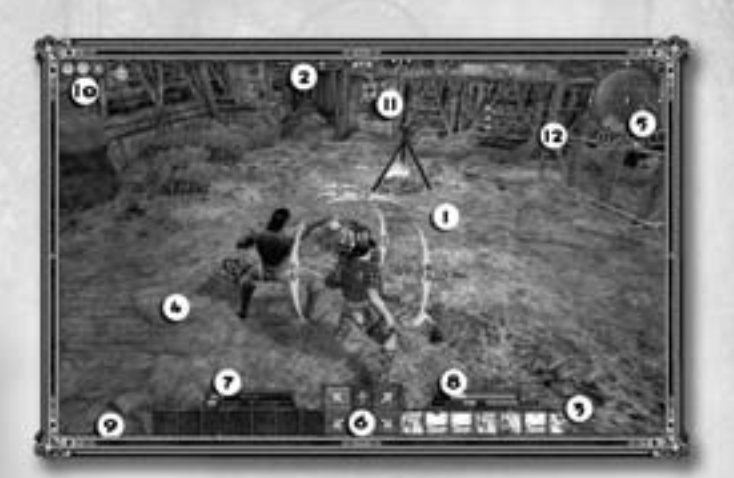

| Mair  | ı view         | Where the action takes place. Manipulate this view by adjusting the camera.                                                                                                    |
|-------|----------------|----------------------------------------------------------------------------------------------------|
| Navi  | gation buttons | Clicking these buttons takes you to various character overview windows. (See page 18 for more information.)                                                                                                    |
| Shor  | tcut bar       | Use the shortcut bar to place combos, spells, items and abilities for easy access. (See page 18 for more information.)                                                                                          |
| Chat  | panel          | All communications with other players are shown<br>in this chat window. (See page 24 for more information.)                                                                                                    |
| Mini  | -map           | Shows your immediate surroundings. Use the controls next to the mini-map to zoom. (See page 18 for more information.)                                                                                           |
| Hit o | lirections     | These directional arrows appear when you're in combat, allowing you to strike in different directions. (See page 37 for more information.)                                                                      |
| Your  | vitals         | Shows your name, level and vitals such as mana, stamina and health. (See page 20 for more information.)                                                                                                    |
| Targ  | et vitals      | Shows the name, level, and vitals such as mana, stamina and health<br>of your target. Icons may also appear next to this, allowing for<br>different types<br>of interaction (such as trading) with your target. |
| Expe  | rience bar     | This progression bar shows how much experience you need to reach the next level. (See page 19 for more information.)                                                                                            |
| Socia | l buttons      | Click these buttons to access various Social windows, such as the<br>Player Search window. (See page 44 for more information.)                                                                                  |
| Activ | re effects     | Any effects present on your character–magical or not–are shown<br>here. (Hold your mouse over any of the icons<br>for more information.)                                                                        |
| Ques  | t tracker      | Shows the quest objectives for quests you've chosen<br>to track (from the Quest Journal). (See page 24 for more<br>information.)                                                                                |

۲

#### NAVIGATION BUTTONS

These buttons open the Character Overview windows:

- 1 Equipment and inventory
- 2 Attributes and skills
- 3 Spells, combos and abilities
- 4 Feat specialization
- 5 Quest journal

For in-depth information on these elements, see Character Overview on page 19.

#### SHORTCUT BAR

## 

The shortcut bar at the bottom of the game screen provides a location where you can place various items and abilities for easy access. You can drag certain elements from the Equipment and Inventory window and the Abilities window down to the shortcut bar at any time.

Many of the slots in the shortcut bar have a corresponding keyboard key. Pressing that key on your keyboard executes the action linked to that slot. This allows you to quickly access items or abilities without having to go through the windows to find them. For example, if you put a potion in the slot marked **9**, pressing the **9** key on your keyboard will result in your character attempting to consume that potion.

Press the SHIFT key and then 1 through 0 to access more shortcut bars.

#### MAP AND MINI-MAP

The mini-map appears in the top right corner of the screen. It shows your immediate surroundings. Use the controls next to the mini-map to zoom in and out. You can also access a bigger version of the map by pressing the **Map** key

Your mini-map may hold important information, such as the location of certain quest objectives, enemies and more.

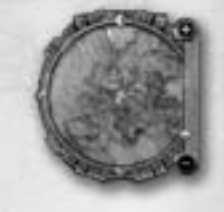

### Character Overview

#### EQUIPMENT AND INVENTORY

You can access the Equipment and Inventory window by using the navigation buttons at the top center of your screen (see page 18). The Equipment and Inventory window shows the items you have equipped, and the items you are storing in your backpack. Slots surrounding your character's image in the Inventory window represent different locations on your character's body where you can equip items.

Your inventory is divided into the following categories,

which filter and sort different types of items:

- **Bag**-This is your backpack, holding the items you have that don't belong in either of the other two categories.
- Resources-Holds all the resources you're carrying, such as those needed when using crafts.
- Quest-Holds all the items you're carrying that are related to quests, such as things you need to deliver to certain non-player characters.

#### Equipping/unequipping items

To equip an item in your Inventory, double-click it or drag it from the Inventory to the appropriate equipment slot. To unequip an item, reverse the process. Double-click the equipment slot or drag the item back to your Inventory.

#### Item information

To see information about an item, such as what sort of effect it has, hold your mouse cursor over the item for a short time.

#### KALANTHES'

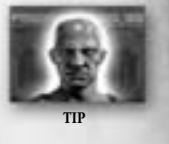

Items backlit by an orange color cannot be equipped by your character. You may be missing a skill, feat or some other ability that you need in order to equip it.

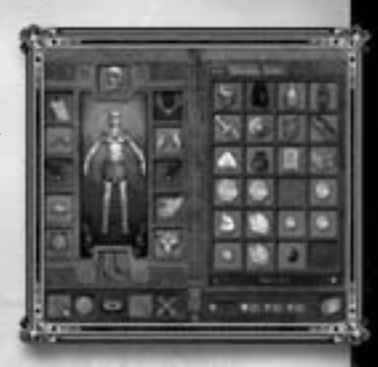

#### ATTRIBUTES AND SKILLS

Access the Character Window by using the navigation buttons at the top center of the screen. This window provides information about your character's attributes, resistances, skills and more.

#### Attributes

Your character has a set of base attributes that are automatically increased when you gain new levels. Attributes have a direct impact on your character's abilities and powers.

Some of the most important attributes are:

- Strength Grants you a bonus to Combat rating when using melee weapons (except daggers), bonus to your armor, and a bonus to your stamina. Strength also increases your Natural and Out Of Combat (OOC) stamina regeneration.
- Dexterity Grants you a bonus to your Combat rating with ranged weapons and daggers. It
  also gives you a bonus to your Evade rating, a bonus to your Stamina, and to your Natural and
  Out Of Combat (OOC) stamina regeneration.
- Constitution Grants you a bonus to your Health points by a number depending your class and to your Stamina points. It also gives you a bonus to your Natural and Out Of Combat (OOC) stamina and health regeneration.
- Intelligence Grants you a bonus to your spell damage that are based on the Intelligence attribute and a bonus to your Mana. Intelligence also increases your Protection from Electrical, Fire, and Cold magic as well increases your Natural and Out Of Combat Mana regeneration.
- Wisdom Grants you a bonus to your spell damage that are based on the Wisdom attribute and a bonus to your Mana. Wisdom also increases your Protection from Holy and Unholy magic as well increases your Natural and Out Of Combat Mana regeneration.

#### Armor and Protection Mitigation System

The Armor and Protection Mitigation system is for both physical and magical attacks. Your items (and some spells) will sometimes give you armor, which will mitigate damage from all physical damage types (i.e.: slashing, piercing, crushing, and poison damage). You can also get items and buffs that give you protection, which will mitigate damage from all spiritual and elemental damage types (i.e.: holy, unholy, fire, cold, electrical).

#### Skills

Depending on your character's class, you either have a set of skills that are working in the background while you play, or that you must activate yourself by using various abilities. When you gain a level, you can also gain a set of points that you can invest in these skills to improve them. You invest skill points through the Character Window.

Some of the most important skills are:

- Perception Determines how well you observe the environment around you. Allows you to spot hidden enemies or even dangerous traps.
- Bandaging Allows you to quickly heal outside combat. An enhanced skill heals you faster.
- Renew Mana Similar to bandaging, but affects your mana pool.
- Casting Concentration Determines how prone you are to having your spell canceled when you're distracted.
- Hiding Allows you to hide and become invisible to others. A higher skill makes you more difficult to spot.
- **Climbing** Determines the difficulty of objects (such as ladders) and slopes that you can climb. You climb by using climbing spots in certain areas.
- Taunt The higher your taunting skill, the greater your chance of attracting enemy aggression.

The maximum number of points you can invest in a skill increases as you gain new levels.

#### SPELLS, COMBOS AND ABILITIES

Access the Spells and Abilities window by using the navigation buttons at the top center of your screen. This window lists the special abilities your character has, including combo moves, spells and other abilities.

Special abilities are sorted by the different tabs available in this window.

#### Combo moves

Your character can execute these special moves during combat, depending on the class you are playing. Combo moves must be dragged into the shortcut bar in order for you can use them.

Using combo moves consumes stamina. As you gain more levels, new combo moves become available, and appear in this window. What combos you can use depends on the weapon you have equipped. Combos not available for your currently equipped weapon will be grayed out.

#### Magical spells

If your character can master the awesome powers of Hyborian magic, acquired spells will be listed here. Spells are divided into different types, such as friendly spells and hostile spells.

Using spells consume mana. You can acquire spells by purchasing spell scrolls from vendors, or by finding them in the wild. Use a scroll to memorize the spell.

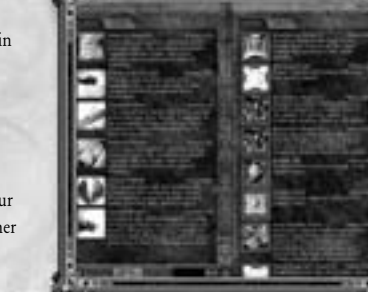

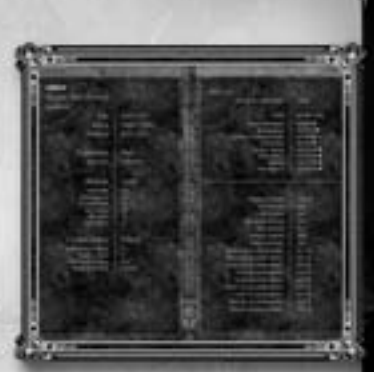

#### Other abilities

Abilities that fall outside the two previous categories are listed in the Spells and Abilities window under their own tab. These are abilities that become available as you progress in levels and acquire feats.

Abilities may consume mana or stamina. Other abilities can be anything from skills such as hiding to different stances used by your character during combat.

#### KALANTHES'

TIP

Remember to drag any ability you want to use—be it a combo move, a spell or any other ability—into your shortcut bar for easy access while you're playing!

#### FEAT SPECIALIZATION

Access the Feat window by using the navigation buttons at the top center of your screen. In addition to specializing in skills, you can choose to specialize in various feats by putting Feat points (gained through leveling) into basic feats. Feats are shown in a tree-like structure in the Feat window. Each feat grants you new abilities, or enhances previous abilities, attributes and so on.

There are several feat trees, and you must decide what you want to specialize in. You can put a a few points in many feats, or put all your limited points into one Feat to specialize deeper.

#### Unavailable feats

Feats that you cannot invest points in are grayed out. There might be many reasons why the feats are unavailable, but most likely they require you to gain other feats in order to unlock them.

#### Available feats

Feats that you can invest points in, provided you do have points, have a colored icon. Click on any available feat to put points into it. Some feats can take more than one point, making them more potent. Other feats must be maxed out before they unlock.

### KALANTHES'

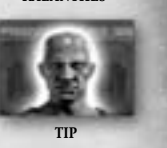

Having second thoughts? Regretting your feat specialization? You can always untrain to get your points back, but this will come at a cost—so be careful about your choices!

#### QUEST JOURNAL

Access the Quest Journal by using the navigation buttons available at the top center of your screen.

When you receive a new quest, the quest information is logged in your Quest Journal. Quests are usually listed according to what world region they take place in.

#### Quest information

Clicking a quest produces a general quest description. It also lists the different objectives each quest involves, and your progress toward meeting them. You will also see an overview of rewards that will be granted upon completion of the quest.

#### Quest difficulty

The Quest Journal shows the general level of difficulty for each quest. This allows you to plan whether or not you should wait a few levels before trying that quest. The color of the quest title tells you how difficult that quest will be for you to complete:

- Gray No challenge.
- Green A simple quest with little challenge.
- Blue Doable.
- Yellow A quest tailored for your current level.
- Orange Difficult challenge.
- Red Too difficult for you.

Some quests are tagged as group quests, suggesting you should bring some friends on your adventures.

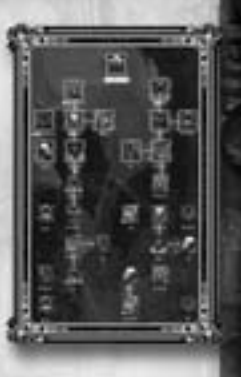

#### Tracking quests

You can choose to track certain quests via your Quest Journal. Selecting a quest for tracking displays that quest's objectives on your main screen. Tracking quests is a great way to avoid having to open your Quest Journal to check on the status of your objectives.

#### Sharing and canceling quests

You can share a quest with your fellow players. To do that, target a player and click the **Share** button. If that player is eligible for that quest, the quest will be noted in his or her Quest Journal.

To remove a quest from your Quest Journal (and effectively abandon it), click the **Remove** button. All your progress in that quest will be lost.

#### EXPERIENCE POINTS

You advance your character by gaining experience points. These are gained through questing and killing monsters.

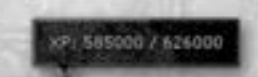

Getting enough experience points will result in your leveling up. You can see how many experience points you have via your Attributes and Skills window, or by looking at the progression bar at the bottom of your screen.

## Communication

When you first begin playing **Age of Conan: Unchained**, you won't have to communicate with other players until you get further into the game (but you can if you want to). The first half hour of your experience is completely single-player. Sooner or later, you'll want to start talking to other players. This is done via a text-based Chat Panel.

#### CHAT PANEL

All communication with other players is handled through the Chat Panel. Activate

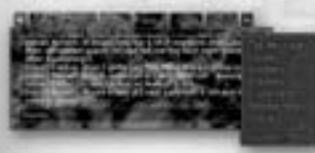

the Chat Panel by pressing the **Enter** key, type a message, and then press **Enter** again to send the message to its recipients. You control who should see the messages by communicating in different Chat Channels.

You can resize and customize the Chat Panel. Your Chat Panel has different tabs, each identifying a specific channel. To manipulate a channel, select it and then click

the symbol in the top left corner of the Chat Panel.

#### USING CHANNELS

Understanding channels is the key to successful communication with other players in Age of Conan: Unchained. Some of the most important chat channels are:

- Vicinity Messages appear to everyone in your character's general surroundings, and in a speech bubble above your character's head.
- Playfield Messages appear to everyone in the same world region as you.
- Tells Messages from other players specifically to you appear here.
- Group Messages sent and received will only be displayed to members in your group.

#### KALANTHES

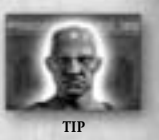

You can send messages directly to another player by typing /tell in any chat channel, followed by the target player's character name and the message. This message will only be displayed for that player.

#### ADDING CHANNELS

You can add more channels by clicking the symbol in the top right corner of your Chat Panel. You can also add more Chat Panels, and have multiple channels visible at a given time. To do that, **right-click** a chat channel tab, then move it to another location on the screen. A new Chat Panel using that channel will appear. To change the visual appearance and other settings of a channel, click the symbol in the top left corner of the Chat Panel.

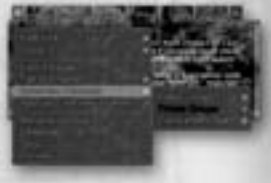

#### SOCIAL EMOTES

You can use the Chat Panel to make your character express emotions-either in text or by using actual character animations. Type /emote followed by an emotion or expression to display it for other players in your general vicinity. For instance, typing /emote smiles happily will show as Alaric smiles happily to others (if your character's name is Alaric).

You can also type simply / and then press the **Tab** key to access a list of pre-made emotes and expressions. Some of these have animations.

## GETTING STARTED

You're done with character creation-and suddenly you find yourself on the white beaches of Tortage Island. Your newfound existence can be complicated, so you'll need some help. This section aims to teach you the basics of **Age of Conan: Unchained** to help you get started.

## Keyboard Map

Please refer to the keyboard map on page 56 in this manual, and to the keyboard map packed in your retail copy of **Age of Conan: Unchained.** 

### In-game Tutorial

To smooth your transition into the world of Hyboria, an in-game tutorial automatically starts once you complete your character creation. An onscreen box will pop up Welliame Welliame to the Age of Canaci P pais are new stack in the generative momentum contraction pais can bed help by all calling the two states

with information. This help box will appear

at different times throughout your early gameplay to

assist you with you various game mechanics. (You can choose to cancel the tutorial if you like.)

#### KALANTHES'

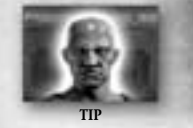

When you first arrive on Tortage Beach, I will be there to help you on your journey.

### Moving Around

There are a lot of keys to press in **Age of Conan: Unchained**. Depending on your playing style, you can move your character around in various ways, such as:

- WASD keys Typical first-person-shooter way of moving around. Use the keys W, A, S, and D to move around on the beach.
- · Arrow keys You can also use the arrow keys to move around.

- Mouse By alternately holding down the **right and left mouse buttons**, you can make your character move. Use the **mouse** to change direction.
- Spacebar When moving around, press the Spacebar to make your character jump.

## Using the Camera

You can manipulate the camera in different ways by using a combination of the **mouse buttons** and **mouse wheel**.

- Use the mouse wheel to zoom in and out. This allows you to go from well behind your character all the way into first person mode when you want to play in that perspective.
- Hold down the left mouse button and move your mouse around to change the camera angle in any way you want.

## Talking to NPCs

Early in the game you will communicate with characters that are controlled by the game itself, and not by other players. These are known as non-player characters, or **NPCs**. Communication with NPCs uses a separate interface. (It does not take place in the Chat Panel.)

To talk to an NPC, click the character with your **right mouse button**. This opens the NPC dialogue interface, where you will see text spoken by the character you are talking to, along with various lines of dialogue you can say back to that character.

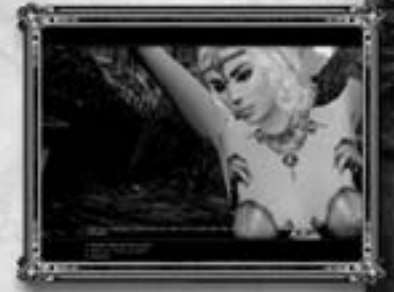

#### KALANTHES'

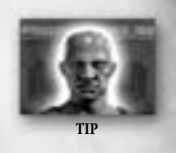

Beware what you say! Certain dialogue options may lead to certain results. You'll never know what sort of quests you'll end up on -or what you are saying no to!

## Fighting Back

In the harsh, brutal world of Hyboria, it won't be long before you have to fight something or someone. Combat in **Age of Conan: Unchained** is significantly different from combat in other massively multiplayer games. In **Age of Conan: Unchained** combat emphasizes action and movement.

Before fighting something, you need to enter combat mode by pressing the **Combat Mode** key. Your character enters a combat stance and draws his or her weapon (if equipped). Use the shortcut bar keys (see page 18) or the directional arrows near the center of the bar to strike in different directions with your weapon. This will cause you to attack.

#### KALANTHES

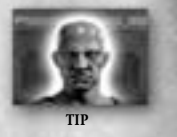

Combat in the world of Hyboria can be a challenge to master. Refer to Combat System on page 36 to learn more about fighting the enemies you meet.

## Single Player/Multiplayer Elements

The first thing you should do, after familiarizing yourself with the basics of the game, is approach the captured woman screaming for help, just above the beach. She will give you a quest. Soon you will be on your way toward the city of Tortage on the other side of the island. Once you reach the city, the gameplay changes notably due to the introduction of single-player and multiplayer elements.

By talking to your trainer, you can alternate between night and day, offering different results:

- Night time-During night time, you are in a single-player environment and do not play with
  other players. This part of the game emphasizes storytelling and your experience alone in
  the world.
- Daytime-During daytime, you are in a multiplayer environment. Here you can see other players, quest with them and communicate with them. This part of the game emphasizes group experiences.

Gameplay only takes place while you are on the island of Tortage. Once you head for the mainland, the day/night cycle becomes dynamic (you cannot affect it), and you are always in a multiplayer environment. There are certain exceptions to this rule. Even on the mainland, you might find yourself visiting areas of the world where you are either alone or with a limited number of other players.

## ADVANCED GAMEPLAY

### Game Purpose

Age of Conan: Unchained is a role-playing game; this means that you will spend a lot of time advancing your character in numerous different ways. But it is also an online massively multiplayer game; this means that a lot of the gameplay is centered around playing with other players and helping each other reach your goals!

In the end, only you can decide how you want to play.

## Questing and Leveling

Advancing your character means gaining new abilities and feats, increasing your skills and making a name for yourself.

#### ADVANCING IN LEVELS

There are 80 levels of experience in **Age of Conan: Unchained**, all reached by gaining experience points through questing and destroying enemies. Usually questing will be the primary way for you to gain experience. This allows you to see the world and experience the stories of Hyboria while you advance your characters. But simply destroying enemies also gives you experience points, depending on how challenging the enemy is.

۲

Every time you gain a new level, you have to make a range of decisions that impact your character's future:

- Attributes These are raised automatically when you gain new levels.
- Skills You gain a certain number of skill points that need to be invested into your various skills.
- Feats You gain a certain number of feat points that can be used to unlock new feats or strengthen feats you've already unlocked at an earlier stage.
- Items Reaching a new level may automatically unlock opportunities for you to use more advanced equipment.
- **Combos** Depending on your character's class, a combo might be unlocked when leveling up.

For more information on attributes, skills, feats and equipment, see Character Overview on page 19.

#### FINDING A QUEST

Quests are given out by NPCs. Talking to them is the best way to discover if they have a quest for you. Once you accept a quest from an NPC, it will be logged in your Quest Journal (see page 23). Quests vary in level of difficulty, and some quests might not be available to you until you reach a higher level of experience (see page 29).

#### QUEST ASSISTANCE

To make the questing easier, make sure you make full use of the quest tracker and the mini-map.

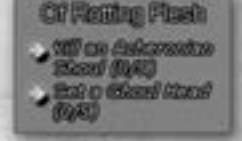

- In your Quest Journal you can tag a quest to be tracked. Doing so causes the objectives in that quest to display in the quest tracker next to your mini-map.
- Depending on the quest, a waypoint will be marked on your mini-map, showing you where to go to further your quest. Not all quests offer this assistance, though.

#### KALANTHES'

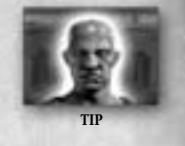

Asking someone for help is no shame! If you're ever in doubt about what to do, or simply need assistance with completing the quest, try asking another adventurer for help.

#### FINISHING A QUEST

When you complete all the objectives in a quest, the final objective will normally finish the quest. Read the quest description to find out how to finish it. In some cases, you only need to return to the character who gave you the quest in order to finish it, while other quests will end differently. Once you complete a quest, you will usually receive a reward. Sometimes you can even choose your reward!

## Acquiring New Equipment

One of the most interesting aspects of developing your character is finding new equipment and mastering advanced weaponry and armor.

There are several ways of acquiring new equipment and items.

#### LOOTING ENEMIES

Whenever you defeat an enemy, there is a small chance that enemy will drop something you can pick up. This is called **loot**.

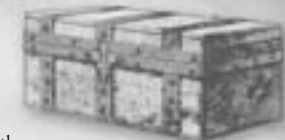

Loot will drop in some sort of container. Depending on the value of the contents, the containers will have varying appearances, ranging from bags to entire chests. Open the loot container to see what's inside. You can then choose to pick up any or all items available.

#### HYBORIAN CURRENCY

Like most worlds, Hyboria also has its share of materialistic values. Hard cash can be just as persuasive as the sharp end of a sword. You will soon learn to value it greatly.

Currency in Age of Conan: Unchained is divided into gold, silver, tin and copper. One hundred units represent one unit of the next currency value. For instance, one hundred silver equals one gold, while nothing is more valuable than gold. You earn cash by completing quests, defeating enemies, and selling items to other players or NPC vendors.

#### BUYING AND SELLING

One of the ways to purchase items and equipment is from NPC vendors who specialize in trading certain types of good.

Scattered around the world of Hyboria, though mostly in settlements, these vendors specialize in selling things like weapons, armor, potions and more. Interacting with these vendors opens up a Trade window.

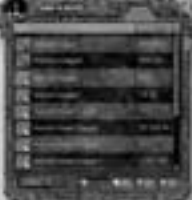

Here you can see a list of items they offer. You can also choose to offer your own items to them in exchange for cash. Move your **mouse cursor** over an item to learn more about it before making the final purchase.

#### KALANTHES'

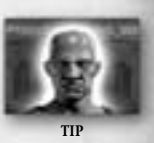

If you act too quickly, or if the vendor simply is too convincing and you sell something you wish you had kept, you can always undo it!

#### TRADING WITH OTHER PLAYERS

You can also trade with other players. To do this, target a player, **right-click** his or her name that appears above your shortcut bar, and choose **Trade**. Or click the **Trade** icon next to the player's name and vitals above your shortcut bar.

This opens a Trade window divided into two areas: one showing the items you're giving; the other showing the items the other player is offering. When you're satisfied with the trade items, click the **Accept** button. As soon as both players accept, the trade is completed.

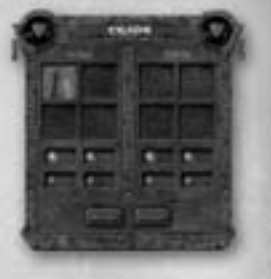

#### KALANTHES

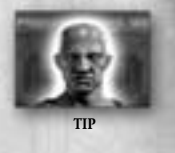

Trust no one, at least not until you know the player well enough! To prevent players from cheating, making changes after accepting a trade will reset the trade. You don't want anyone to change the terms of the trade after an agreement is made!

#### USING TRADEPOSTS

There's another way to buy and sell items and equipment. Players can gather at tradeposts and easily buy and sell items and equipment with each other.

Tradeposts can usually be found in major settlements. Interacting with a tradepost brings up a comprehensive window that allows you to put items up

for sale, or buy items other players have put up for sale.

You can also store items and equipment at a tradepost for safe-keeping, without putting the things up for sale. You can also access your in-game mailbox here, and use it to write to other players.

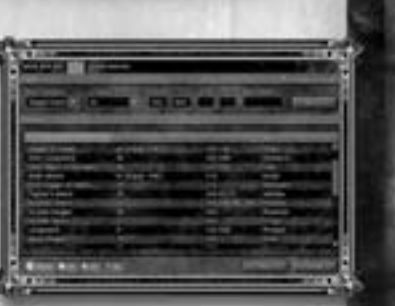

#### Buying from others

Click on the relevant tab in the Tradepost window to access a comprehensive search tool that allows you to find exactly what you're looking for. You can filter your search by item categories, item types and much more. Select an item and click the **Buy** button to purchase it. There is no bidding process involved.

#### Selling to others

Click on the relevant tab to open the list of items you're storing at a tradepost. **Right-click** on an item to put it up for sale, and specify the amount you want it to sell for. Your item will now be viewable by other players visiting the tradepost. You'll be notified when one of your sale items is sold to another player at the tradepost.

#### EQUIPMENT TYPES

During your travels in Hyboria, you'll discover a wealth of different item types: weapons, armor, food, drink, potions and much more. Following are some examples of what's available.

#### Weapons

Here are some of the most important weapon types.

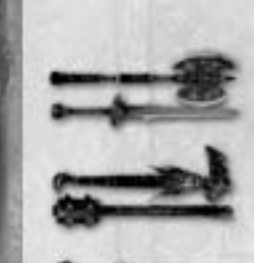

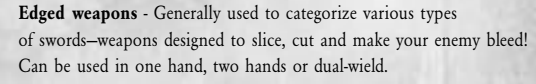

۲

**Blunt weapons** - Used to categorize various types of clubs and maces-weapons designed to smash your enemies to a pulp! Can be used in one hand, two hands or dual-wield.

**Daggers** - Used to categorize various types of daggers-weapons designed to strike at your enemy swiftly! Can be used in one hand, two hands or duel-wield.

**Bows** - Used to categorize various types of bows and crossbowsweapons designed to hit your target from a reasonably safe distance! These always require both hands.

**Thrown weapons** - Used to categorize weapons that your character can throw, such as knives and even some spears. Can be thrown from a distance, but its range is nowhere near as far as a bow's!

**Polearm weapons** - Used to categorize various types of polearms, lances and such-weapons designed to create some distance between you and your enemy! Always requires both hands.

#### Armor

Succeeding in battle takes more than just a good weapon. It also requires that you have the right outfit to defend yourself from enemy attacks. Armor is divided into different types such as cloth, leather, plate and more. Some armor types are explained below:

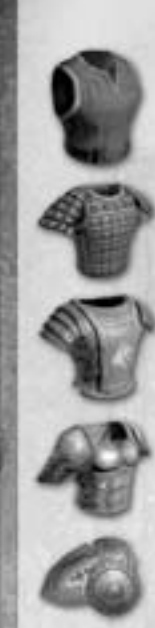

**Cloth/Silk armor** - Provides the least amount of protection, but allows the wearer more freedom of movement. Mostly used by Casters and in various types of social clothing.

Light armor - Used to categorize armor types such as leather and hide that is stronger than cloth, but still fairly weak. Some Casters can use this, and most if not all melee-oriented characters.

**Medium armor** - Used to categorize armor types such as chainmail and splintmail. Considerably stronger than the armor types above, and mostly reserved for melee-oriented characters.

Heavy armor - Used to categorize armor types such as halfplate and fullplate. This is some of the strongest armor you can find, and it can only be used by skilled melee-oriented characters.

**Shields** - Some character classes can equip a shield to aid them in battle. Shields can be heavy and hard to manage; only the most able fighters have the skill use them when fighting enemies.

#### Consumables

Sooner or later you'll find yourself hurt and in need of a quick fix-me-up. Consumable items might be your salvation. Consumables include everything your character can consume, such as food, drink and potions. Consuming something often gives you a bonus effect that benefits your character.

Most consumables work over time. For instance, one potion might grant you a health effect that heals you slightly over time. It's advisable that you drag consumables you'll want to use from your Inventory into your shortcut bar. That way you can quickly access them in times of need (such as in combat).

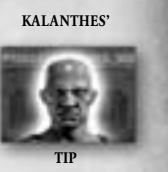

### Ling

Generally, food and drink work best between fighting, while potion is what you consume when actually in combat!

#### Other items

There are literally thousands of different items in **Age of Conan: Unchained**, and not all are easily categorized. Some will have no functionality whatsoever other than being valuable for trade. Different items can be used in crafting, while others are key components for various quests. For many items, you'll have to figure out their usage for yourself!

#### ITEM QUALITY

Items and equipment often come in different levels of quality, ranging from poor all the way up to legendary. Items with a higher quality may provide additional bonuses, do more damage, and offer more protection. Higher quality items are more difficult to come by. Item quality is recognized by color:

- Gray-Poor quality.
- White-Standard quality.
- Green—Good quality.
- · Blue-Superior quality.
- Purple-Epic quality.
- Orange-Legendary quality.

## Combat System

The way you fight in **Age of Conan: Unchained** is fundamentally different from how you fight in other games of its genre. Please take the time to familiarize yourself with all of its combat features.

#### TARGETING ENEMIES

There are several ways to target an enemy. With default auto-targeting turned on, you can just run up to someone or something and start hitting it. Your target will change depending on who or what you are facing.

- **Tab-targeting** Press the **Tab** key to cycle through available targets in the nearby vicinity.
- Auto-targeting If auto-targeting is turned on in your Interface settings, you always target whatever is right in front of you, even if you turn or move around.
- **Cone targeting** Turn on Cone View to see the area of effect in front of your character. Certain spells may affect everyone within that cone, either negatively or positively.
- · Click-targeting Target characters by clicking them with the mouse cursor.

Once someone or something is targeted, a targeting circle appears on the ground around the target. Your target's name, level and vital information also appear above your shortcut bar.

#### KALANTHES

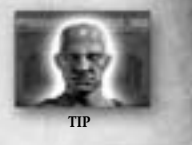

When hitting an enemy, you might end up damaging enemies standing next to them as well. You'll always do more damage to your primary target, but be careful who else you hit!

#### EVALUATING TARGETS

Throwing yourself at anyone or anything will eventually lead to your demise. You need to know your enemy before attacking!

Once enemies are targeted, their targeting circle will give them away. The color of their targeting circle will tell you how much of a challenge they will be to your character. This is based on sizing up your enemy's potency against your own. Here's how to interpret the different target colors:

- · Gray This enemy offers no challenge to you.
- Green A simple match that you will win.
- · Blue You should win unless you perform badly.
- Yellow An even match, so be careful!
- Orange A challenge, but you can win.
- Red Too difficult; bring some companions!

There are always exceptions to these rules, so be careful. Some things you just need to learn by experience. You will also find that the target circle's design will change on some enemies. These are enemies of special significance, such as group enemies, minions, mini-bosses and bosses.

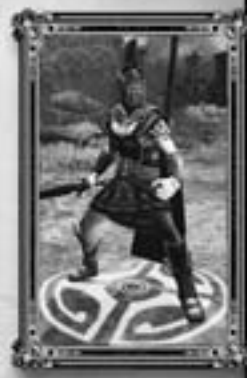

#### HIT DIRECTIONS

Once you've identified a target, go into combat mode by pressing the **Combat Mode** key. Depending on the weapon you have equipped, you generally now have access to different hit directions such as left, right, and forward. More directions may become available as you reach higher levels, depending on your character's class.

Use the shortcut bar keys (see page 18) or the directional arrows near the center of the bar to strike in different directions with your weapon. This will cause your character to attack. Depending on your character's class, the Attack Down Left and Attack Down Right attacks may unlock for you as you get further into the game."

#### KALANTHES'

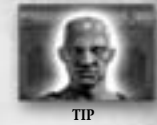

Always try to use combos moves. Click a combo move to start it, then follow up by hitting in the directions indicated by the lit direction arrows. Executing a combo move results in greater damage and possibly other effects! See page 39 for more information on how to set your combo moves.

#### SHIELDS

What direction you hit in is not trivial. Your enemies will focus their defense from certain directions you might be hitting in.

You can see the directions they are shielding themselves from by a set of icons that surrounds your enemy. The more of these icons that can be seen on one side, the more defenses your enemy is putting there. Here's how it works:

- 0 Shield icons You will do extra damage.
- 1 Shield icon You will do normal damage.
- · 2 Shield icons You will do less damage.
- 3 Shield icons You will do very little damage.

Enemies will constantly shift their defense focus around, depending on where you hit, so you need to think dynamically. Your combo attacks are also affected by this defense system.

Not all enemies use this defense system, though, and some may use it less than others. It largely depends on the type of enemy you are fighting, and his or her defense abilities.

#### MELEE FIGHTING

Weapons such as swords, clubs, daggers and polearms are classified as melee weapons. They

require that you get up close and personal with your enemy in order to do damage with them.

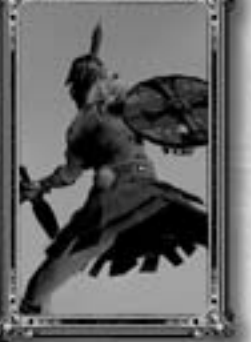

When doing melee fighting, you should keep a few things in mind in order to bring your enemy down:

- **Blocking** Hold down the **Active Blocking** key to block incoming attacks. Your character will take less damage this way, but it will drain your stamina.
- **Dodging** Double-tap the movement keys to quickly try and evade your enemy.
- Combos Remember to execute combos (drag them to your shortcut bar from your Spells, Combos and Abilities window) to do extra damage. Click a combo move, and then follow up by hitting in the directions indicated on the direction arrows to finish it.
- Abilities There are other abilities you might want to use, such as attacking and defensive status that give you advantages in different situations. These are also found in the Spells, Combos and Abilities window.

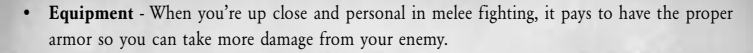

Remember that **Age of Conan: Unchained** features collision detection between players, meaning that you can't just run through enemies or friends. This feature opens up new strategic opportunities in battle!

#### USING COMBOS

Combos are instrumental in battle, especially for melee characters (but also for those using ranged weapons and magic). Open up your Spells, Combos and Abilities window and drag available combos down to your shortcut bar. Move your **mouse** over a combo to see the details for that combo, such as its effect.

To use a combo in battle, click the icon in your shortcut bar or press the corresponding key. Your directional arrows will now light up, and you must hit in the direction specified. Performing combos can result in considerably more damage being dealt, as well as other effects such as stunning and more.

#### RANGED FIGHTING

Weapons such as bows, crossbows and throwing daggers are classified as ranged weapons. By using these in combat, you can deal damage to your enemy from a distance. Fighting with a ranged weapon differs from fighting with a melee weapon, but it still uses some of the same functions.

You still use the directional keys and arrows to shoot or throw in different directions. Shooting in different directions causes you to aim for the enemy's left side, right side, or head. You can also perform combo moves when using ranged weapons. Enemies employ the same defense system as described on page 38, so be careful about where you shoot!

You can use traditional targeting when using ranged weapons, and you can also zoom into first-person mode. Doing this allows you to shoot a longer distance than you would otherwise!

KALANTHES'

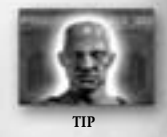

Ranged weapons are great to attract an enemy's attention, like pulling him out of his camp. If you are alone and he goes right up to you, perhaps you should switch to a melee weapon! Ranged weapons are exactly that—ranged.

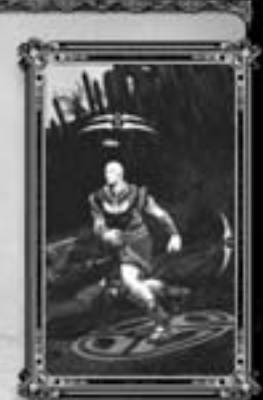

#### USING MAGIC

Characters who use spells can do so both in combat and outside combat. Open the Abilities window and drag the spells you want to use down to your shortcut bar for easy access. Execute a spell either by clicking its icon or pressing the key corresponding to its shortcut slot. Using magic requires mana, and casting spells depletes your mana. Depending on the spell, you need to use different types of targeting. Sometimes you choose

- a target, others not.
- Target spells Some spells requires you to click a target before you cast it.
- Area of effect spells Some spells affect players and enemies around the Caster, or around the area the spell was cast.
- **Cone spells** Some spells affect targets standing in front of you, in a so-called cone-shaped area.
- · Personal spells Some spells only affect the Caster, and no one else.

Magic in the world of Hyboria is deep and mysterious. Many of its most elusive sides are yours to discover.

#### SUMMONING PETS

Some classes employ minions, or pets, to do their bidding. Such classes include the demonologist. who can summon demons, and the necromancer, who can summon other minions.

Pet control is relatively simple in **Age of Conan: Unchained.** After you summon one or more pets, a control panel becomes available in the top left corner of your screen. Some of the commands you can give your pet include:

- Assist Your pets attack anything that you attack.
- Guard Your pets guard you by attacking anyone who attacks you first.
- · Follow Your pets follow you wherever you go, but remain passive.
- Wait Your pets stop and cease all actions.

You may have one or more pets active at one time, depending on your class and level. Pets are summoned via spells. You can remove pets through the Pet control panel.

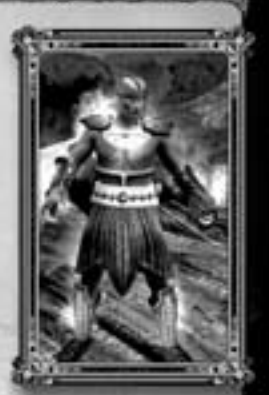

#### PET POINTS

Pet points determine the number of pets you can summon. Some pets require more points than others, and the number of points available depends on your level. When summoning a pet, that pet will take up points that will not become available again until you abandon the pet.

While one pet might only require one point, others might require all your points, so you choose wisely which pets to use!

#### DEATH AND DEFEAT

Sooner or later you will find yourself on the losing side of a battle, and the clutches of death will grasp at your throat.

Luckily, death in **Age of Conan: Hyborian Adventures** is not permanent. You can dust yourself off and try again, but keep in mind that certain penalties are involved

۲

when dying. These penalties impact you as a negative effect, which appears as a skull symbol over your character's vital stats on-screen.

#### Resurrection spots

When you discover a new area of the game world, you will come across resurrection spots. As you discover these, your character will remember them. When you die, you get to choose where you want to resurrect in that region of the world. Some player characters can resurrect you. If they do, your character will wake up where you died. Make sure you know who in your group can resurrect before going into battle!

#### Headstones

To remedy the negative effect placed on you when you die, you can go back to the place where you fell and interact with the headstone there. This will ease your death penalties. There is no limit to how many times you can die in the game, so don't worry about losing your character permanently.

#### KALANTHES'

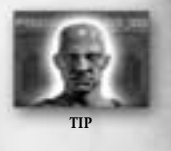

When you die, try resurrecting at a location as near to where you died as possible, so you don't have to run for a long time to return to the action. The distance between you and the resurrection spot is shown in the Resurrection window.

## Mounted Combat

In addition to fighting on foot, you can acquire a mount to ride into battle. Far from being just a means of transportation, a mount gives you some advantages in battle. But there are also some disadvantages!

#### **OBTAINING A MOUNT**

You must reach a certain level to acquire a mount. Mounts are sold by various NPC vendors, and have different benefits. If used correctly in the right situations, a mount can give you an advantage in battle. It also gives you a speed boost, helping you in your journeys.

#### AVAILABLE MOUNTS

There are many different types of mounts available, from basic horses to war-horses and even mammoths and rhinos. Not all mounts may be available to you. Some mounts have restrictions on where in the world and in what situations they can be used.

Here are some of the mounts you might find in Hyboria:

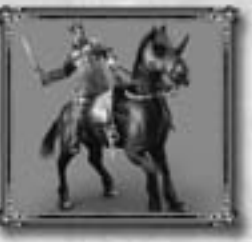

#### Horse

• Skill The quickest mount you can get.

A reliable mount, the horse is the most common companion an adventurer can have in Hyboria. Horses are found in many different varieties, from armored giants to quicker steeds.

#### Mammoth

• Skill Can destroy player-made buildings.

Gigantic and fearsome, these mounts can cause utter havoc on the battlefield. They can also be hard to navigate, being slow to move and difficult to turn around.

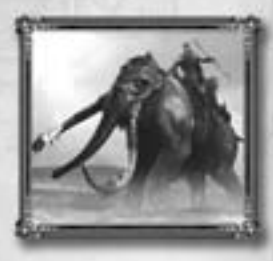

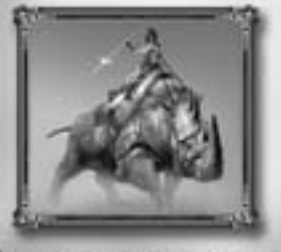

#### Rhino

• Skill Can destroy player-made buildings.

Ferocious beast known for its mix of speed and strength, the rhino is a feared opponent in any battle it takes part in. Easier to navigate than the mammoth, but not as quick as the horse.

#### RIDING INTO BATTLE

Once mounted, you ride into battle by going into Combat mode, in the same way as you would on foot,

Depending on the mount you're using, combat will unfold in different ways. If you are mounted on a horse, you will usually attack with your own weapon. When mounted on a mammoth, you'll use the mount itself

as the weapon.

Should you get killed, you and your mount will both die at the same time. You both share the same health status, but a mount might also give you a health and defense bonus as well.

#### Using your own weapon

Hitting in the left or right direction will cause you to attack on that side of your mount. Sometimes you can also attack in the front with you mount.

You can also charge with your mount. That means building up speed, holding your weapon high, and releasing just as you pass your enemy. The momentum will cause your hit to inflict much more damage. Not all mounts support this feature.

If you're using magic or ranged weapons, it works in a similar way to combat on foot-aim and fire! However, there are certain disadvantages. (See below.)

#### Using your mount as a weapon

If you are using a mount such as the mammoth, you can use the beast itself as the weapon. This involves facing your enemy and hitting in different directions as you would in melee combat. These mounts may have different types of attack that you can discover by getting to know your mount.

#### DISADVANTAGES

There are both advantages and disadvantages to fighting while mounted. This creates balance between those who are mounted and those who are not. Some of the disadvantages in mounted combat are:

- **Precision** When controlling a mount, you might end up having less precision than you would on foot.
- · Combos Combos will usually not work when you're mounted.
- Spells Several restrictions apply as to what spells you can cast while mounted.
- Dismounting Enemies can knock you off your horse, suddenly rendering you much more vulnerable.

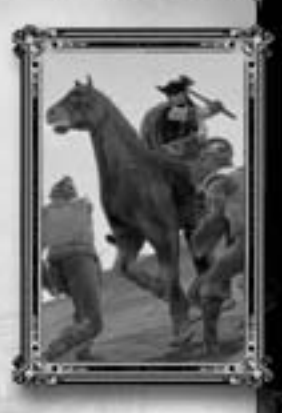

## Playing with Others

#### SEARCHING FOR PLAYERS

Playing with others can make your gaming experience more enjoyable. Also, sometimes you need to team up with others. You can find other players in several ways. You can run around looking for them, and then communicate when you see them. Or, you can use the social tools in the game to quickly search for a certain type of player.

Open up the Social window to search for players. Supply the needed criteria for your search, then click

the **Search** button. This produces a list of players whose characters match your search criteria. All you need to do is contact them by sending a direct message.

To make yourself visible for player search, click the appropriate button in the Player Search window. To turn it off, click it again.

#### KALANTHES'

TP

Keep a list of friends! Target a player, then right-click that player's name above your shortcut bar and select Make Friend, To access your list of friends, click one of the icons near the Social window button.

#### PLAYER GROUPS

Creating a group of players can be instrumental in helping you succeed on various quests and in different areas of the world.

#### Group benefits

- Shared rewards Experience is shared within the group, for instance when you kill enemies.
- Communication Send messages that everyone in your group, and only those players, can see.

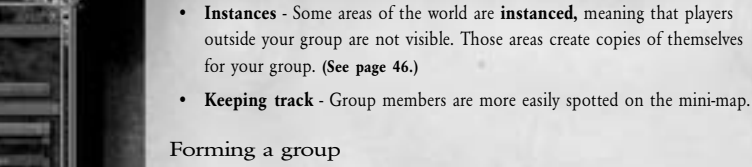

A group can have from two to six players. Every group needs a **leader**—the one who first invites someone into the group, and the only one who can invite other players to join after the group has been formed.

To form a group with someone, either target the player and **right-click** the player's name when it appears over your shortcut bar, or type /**invite** followed by the player's name. Once you've formed a group, a list of players in the group, including their classes, displays in the top left corner of your screen.

To leave the group, right-click your name in the list and then click Leave.

#### PLAYER GUILDS

While player groups are easily formed and disbanded, guilds are more permanent. A guild is a collection of players, with no limit to the number of players allowed.

#### Guild benefits

- **Communication** The Chat Panel offers a guild channel that guild members can use to communicate with each other.
- **Organization** The guild leader and officers can establish rules that the members have to follow, giving members different ranks.
- · Privileges Each rank has a certain set of privileges tied to it.
- Settlements A guild can choose to build its own city, including battlekeeps.

#### Forming a guild

Creating a guild is free, but you must achieve at least level 20 to do so. Open the Social window; from here you can form a guild. To join a guild, use the Social window to search for potential guilds, then send a request to the guild officials.

#### KALANTHES'

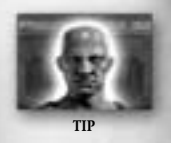

Player guilds are allowed to build entire cities of their own! Walls, towers-everything! They can even build battlekeeps and conquer the battlekeeps of other guilds! For more information, see Siege Battles on page 48.

#### INSTANCES

Some areas of the game world are **instanced**. This means that a unique copy of that area is made for you or your group, giving you the opportunity to explore it and face its challenges without being disturbed by other people. Areas that typically use this feature are dungeons restricted for solo or group gameplay.

Sometimes there are so many people in one public area that the server will instance that area to provide you with a smooth gameplay experience. To switch between instances (for example, to meet up with a friend in another instance), click the appropriate icon near your mini-map.

#### PLAYER VS. PLAYER

There is more to **Age of Conan: Unchained** than just slaying computer-controlled enemies. Perhaps the one ultimate challenge is actually killing other players!

This gameplay is called **player-versus-player**, or **PvP**. If you play on a PvP server (see **Selecting a Server on page 7**) you may be constantly under threat of being killed by other players. On the other hand, if you play on a normal PvE server, you can only take part in such activities in designated areas or if other players agree to participate.

There are several ways to engage in these additional activities.

#### Quick mini-games

For a quick round of fun, try the player-versus-player mini-games. These quick matches last a limited period of time, and take place in special areas of the game world. To play, open the Social window and click the **PvP** tab.

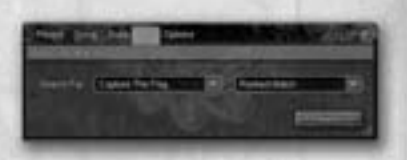

Some of the mini-games you can choose from are listed below. Please refer to the online guide for the latest details on PVP content.

- Capture the flag Join one of two teams with the goal of capturing the enemy's flag as many times as possible.
- Team annihilation Join one of two teams with the goal of killing as many players as possible on the opposing team.

Select a mini-games and click the **Apply** button. Doing this places you in a queue of people also searching for that mini-game. When the required number of people have applied, the mini-game will start automatically. After you have applied, you can close the window safely and go about your business. You will be notified when the game starts.

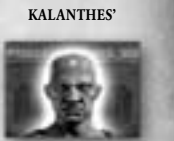

#### On an ordinary server, you don't have to worry about getting killed by other players as long as you stay out of the Border Kingdom!

#### Siege battles

Perhaps the most epic player vs. player experiences comes from participating in siege battles between entire guilds, where you break down your enemy guild's battlekeep and slaughter their members on the bloody battlefields of Hyboria.

#### EXPLORING THE WORLD

You should now be more than capable of going out into the world of Hyboria and seeking out your destiny. Finally, there are some things you should know about traveling in Hyboria.

- The in-game world of Hyboria in **Age of Conan: Unchained** is separated into regions (also called **playfields**). Each region has a name and unique environment.
- You travel between regions either by talking to NPCs offering transport, or by interacting with certain objects (such as a gate).
- · Traveling between two regions is a quick affair.

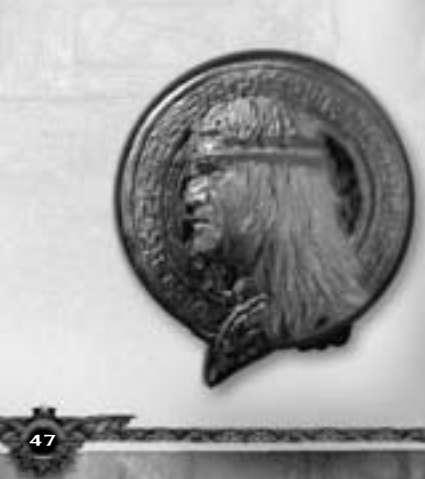

## ADDITIONA L INFORMATION

## Advanced Features

What we have covered in this documentation is the basics of **Age of Conan: Unchained**, including most of the information you need to get off the ground and succeed in the game.

What we have not told you about is the wealth of more advanced features that the game has to offer. These are gameplay features that you will not encounter until you are fairly well into the game. The documentation for these features is available at http://www.ageofconan.com.

#### CRAFTING

There is more to Hyboria than just killing. You can also pick up a craft-such as weaponsmithing or alchemy-and produce goods that you can both use and sell to other players.

#### CITY BUILDING

Player guilds can create their own cities. You do this by gathering resources, and constructing walls and various buildings. Watch your city thrive and become legendary throughout the lands!

#### SIEGE BATTLES

A player guild can also create a battlekeep. These battlekeeps can be conquered by other guilds, resulting in massive warfare between players, where both lives and buildings are destroyed!

### Hyborian Codex

Age of Conan: Unchained is built upon the literary works of author Robert E. Howard, first written in the 1930s.

Since then there has been a wealth of books, comics, movies and games that have reinforced the world of Hyboria. The result is a massive world, rich and deep in lore and culture.

#### NATIONS OF HYBORIA

Here are some of the nations of Hyboria.

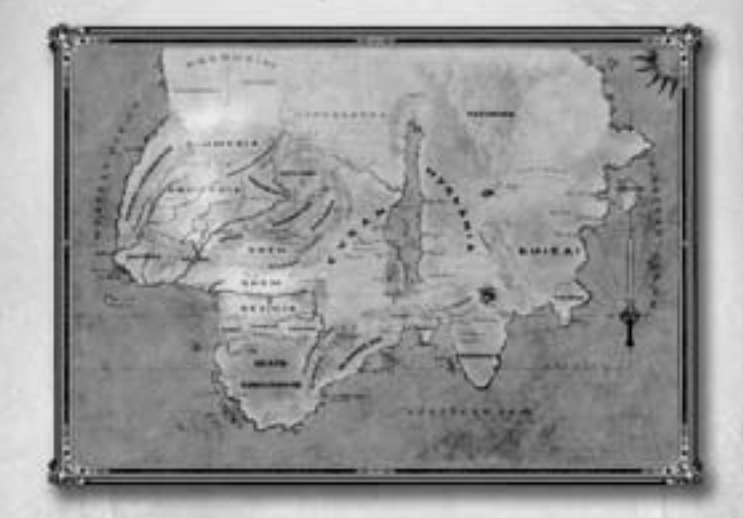

#### AQUILONIA

Aquilonia is nestled east of the savage Pictish Wilderness, west of militant Nemedia, north of cutthroat Zingara, and south of the Cimmerian tundra. It has pleasant weather and rich, arable farmable lands interwoven and fed by some of the largest rivers in the world. Game hunting is common and plentiful, and wilderness paths and civilized roads are patrolled by Aquilonian forces. At first glance, it is a peaceful kingdom of plenty built on a very pleasant stretch of Hyborian land.

Alas, it cannot be so. Although the barbarian King Conan of Cimmeria has gone to great lengths to keep his kingdom safe from outside threats and domestic squabbles, Aquilonia sees its share of unrest. Aquilonia has become a kaleidoscope of intrigue and hand-on-hilt politics. There are many peoples who call this land home, carving several invisible borders within the kingdom itself. Bossonians, Poitanians, Gundermen and others lay claim to lands that now all exist under King Conan's rule.

#### CIMMERIA

A hard region of tundra, mountains and wooded fields seated beneath a cold, gray sky are the lands of Cimmeria. This nation is surrounded by those who would aim to either kill or conquer the native barbarian clans that have thrived here since the time of the Atlanteans. The hard terrain is often softened with blood-churned mud of Pictish invaders, Vanir raiders, Hyperborean Gurnakhi, or foolish would-be conquerors from the Border Kingdoms. But no one man could possibly claim these unconquerable

people-or the lands in which they struggle daily to survive. Cimmeria is a harsh place of clan wars and tightly-knit families, where strength and cunning are key to survival.

Cimmeria, the land of Crom, may not be peaceful, pleasant, or easily survived, but it makes a tough people even tougher and sends the foolish to an early grave. It is a difficult place that lays low the weak and heralds the strong. There is a saying among the clans of the southern border: "Make peace with your gods before you come to Cimmeria, as it will not be found here."

#### STYGIA

The desert kingdom of Stygia, possibly the most infamous nation in the Hyborian mainland, is the birthplace, home, and wellspring of the priesthood of Set-serpent god of darkness. The entire

kingdom is ruled by the clergy, with the closest devotee or disciple

of Set having the single most influential hand throughout the Stygian territory. From the coast of the Western Sea to the shores of the River Styx, the power of Set's snake-worshipping acolytes is supreme.

A dark shadow has been cast across Stygia for centuries, taking many shapes as time progresses. Rulers, warlords, beasts and demons have risen up between the dunes to make Stygia their rightful home. While the faithful control and hold mastery where walls built

by slaves will keep the wilderness at bay, there are countless stretching miles of sandy wastes that give Stygia a thousand and one places to hide treachery, death, and-for the bravest of souls-adventure!

#### CITIES OF THE WORLD

Here are some of the cities in Hyboria.

#### TARANTIA

Called the "most princely city of the world's Called the "most princely city of the world's West" by chroniclers far and wide, Tarantia is a sprawling city of wonders and the capitol of Aquilonia. Its skyline is dotted with towers of blue and gold, and many of its buildings are clean and dazzling to behold. Created in layers, like rumpled cloth against the cliffs of the Khorotas River, Tarantia has several distinctive areas separated by walls and tiers both physical and societal.

With King Conan on the throne of Aquilonia, the brilliant beacon of civilization that is Old Tarantia might just attract these enemies

like vultures to a corpse. The shining towers of the palace rise high into the sky, overlooking the rest of the city and, some might say, the rest of Aquilonia.

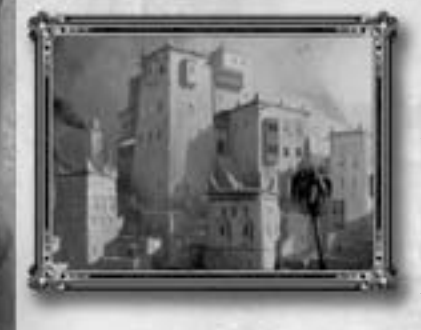

#### KHEMI

Sitting on the south shore of the River Styx joining with the Western Sea, Khemi is a stark vision of black walls and looming citadels. It is the priestly capitol of Stygia, making it essentially the most powerful city in the entire nation. The city itself is barred from ocean travelers by the rocky island port of Akhet, or Tortoise Island. It is used as a barrier to the rest of the city.

It is a major seaport for the serpent kingdom, but keeps only a sparse navy in its docks. Few would ever try to war with Stygia from the sea, as their connection with the dark god Set is paramount and fear-inspiring. Even those who question faith think twice about crossing the priesthood. Khemi is a massive reminder that the dark god Set truly rules Stygia through the ironclad coils of his powerful clergy.

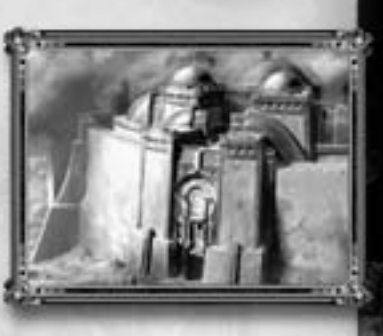

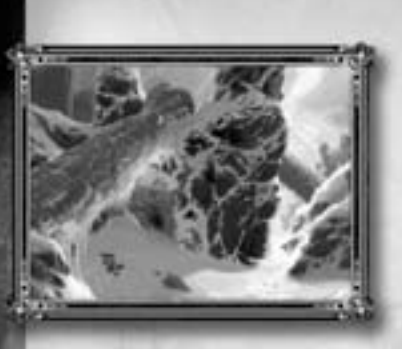

#### CONARCH

dedentiated of the total of the total of total of the total of the total of total of the total of the total of the total of the total of total of the total of the total of total of total

Some may come just to see the stretch of land that gave birth to King Conan himself, and the rest of Clan Conarch. Those who choose or are

chosen to stay here are likely to have adventure thrown upon them. The mountains surrounding the village are home to many dangers-some human others not.

#### TORTAGE

Off the coast of Hyboria, on one of the largest of the volcanic Barachan Isles in the Western Sea, lies a haven of smugglers, thieves, and pirates called Tortage. Carved out of the black, rocky cliffs of the island of the same name, the city of Tortage is the single most infamous port off the mainland of Hyboria.

Once both the city and the island have claimed you, your freedom will depend on cunning, strength of will, and what allies you choose. Or, Tortage can be your grave.

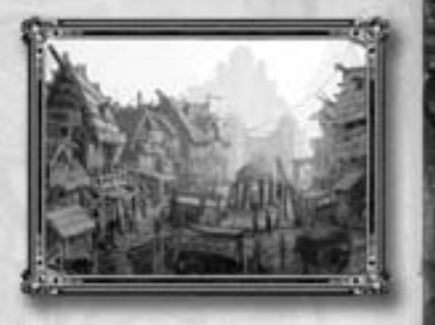

#### NOTABLE CHARACTERS

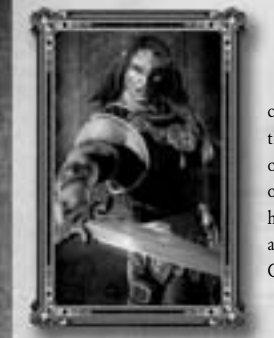

#### KING CONAN

House and the late King Numedides III and claimed his

crown to rest on a troubled brow, Conan of Cimmeria now sits upon the throne of Aquilonia. His tales are known as legend and fable all over Hyboria. Except in the darkest reaches of the Black Kingdoms or the savage tribes of the Pictish Wilderness, there is not a soul who has not at least heard of the life of Conan, and there is not an adventurer whose life does not mirror his own in some way. Today Conan is the King of Aquilonia.

#### **KEAIRA**

She is a close ally of Conan. When he saved her from a camp of raiding Vanir invaders in years past, she formed an unbreakable bond of loyalty to the powerful barbarian. Or so it seems. Through the years this bond has grown to become a professional relationship, and she now leads an underground network of spies, thieves and murderers. Don't be fooled by her voluptuous appearance; she is as deadly as she is wild in the bedroom. Suffice it to say she will go to any length to secure the info she craves and needs, involving both pleasure and unspeakable pain for the poor victims.

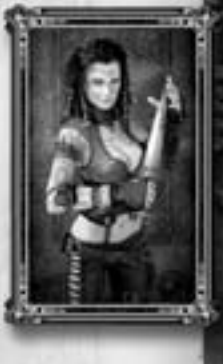

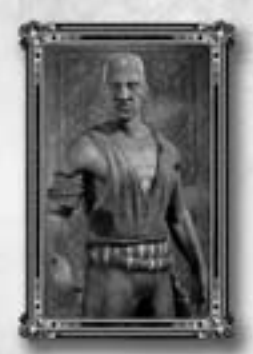

#### KALANTHES

Always a powerful enemy to the worshippers of Set, Kalanthes has a long history that spans Hyboria. An old man now, he commands a powerful combination of will and magic that arguably rivals that of any other soul on the continent. There are many rumors and folktales about the high priest, some spanning many years, which tell of his faith's war with the dark god. The very hand of Ibis, Kalanthes has battled the darkness for a very long time.

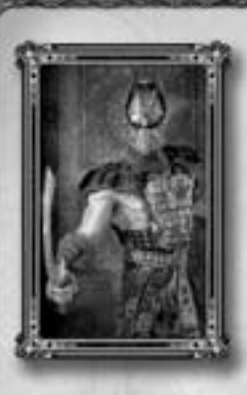

#### THOTH-AMON AND HIS MINIONS

Earth's most powerful sorcerer, Lord of the Black Ring and the speaker of Set, this imposing dusk-skinned man leads the snake god's cult in Stygia. Though a master sorcerer, it is the horrifying powers of Set that help raise him above his Stygian brethren to his unassailable position of power. His dominating will and lust for power is bolstered by his fervent faith and fed by his insidious god.

His face is unknown to most, and is here illustrated by one of his minions.

#### GODS AND WORSHIP

The array of deities is rich and diverse in the world of Hyboria, and their agendas much the same. There are many of them, but here some of the most important ones.

#### CROM

destructed of the Commerian pantheon of cruel gods, sending forth dooms and death from his seat on the great mountain of Mount Crom, the holiest place in Cimmeria. Nominally, every Cimmerian is a follower of Crom, but there is no established clergy devoted to him, he doesn't inspire any rituals, and the people proffer him no sacrifice besides using the strength he granted them to take what they want from life and to cleave the skulls of their enemies. To pray to Crom is a pointless task, as it will only invoke his anger. Prayer is a sign of weakness, and Crom has little patience for the weak. Cimmerians prefer not to attract his attention. If his name is muttered, it is invariably in the form of a curse.

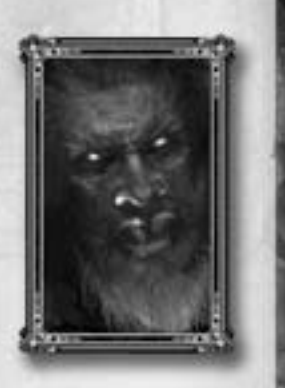

#### MITRA

#### CONTRACTOR OF TOTAL OF TOTAL O

Mitra is the god most commonly worshipped in Hyboria, and is the chief deity in almost all Hyborian kingdoms, including Aquilonia, Nemedia, Brythunia, Corinthia, and even Zingara. The worship of Mitra is a monotheistic one. There is a host of saints, but there must be no other god than Mitra. His followers are fervently suspicious toward other gods and religions, especially the worship of Set and the Pictish animal gods. As opposed to Crom and Set, Mitra is a kind god, although he holds his followers to high standards. The theology is based on justice and a very strong sense of right and wrong. His followers are expected to strive for justice and are encouraged to forgive.

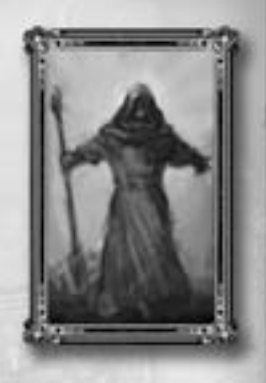

#### SET

Set, the Old Serpent, is Mitra's arch-enemy. He is the ancient god revered and worshipped mainly in Stygia, and is known and worshipped as Damballah in the Black Kingdoms. He is a cruel, jealous god who demands constant sacrifice from his subjects, and his priests are only too willing to comply as they bring naked virgins screaming to his altar to appease his blood-lust. In Stygia the snake is holy and to kill a snake is a mortal sin. If a snake slithers into the cities or the streets, Set's subjects will lay prostrate before him, hoping to be found worthy of his bite.

His priests are almost as frightening as the god himself, and they terrify their own people almost as much as they terrify their enemies. Stygia is a theocracy, and the mad and corrupt clergy run the country on fear and wonder, as well as an indiscriminate willingness to sacrifice their own people.

# KEYBOARD MAP

| Move forward             | W, Up arrow               |
|--------------------------|---------------------------|
| Move backward            | S, Down arrow             |
| Turn left                | A, Left arrow             |
| Turn right               | D, Right arrow            |
| Toggle Run/Walk          | Backspace                 |
| Toggle Sit/Stand         | /                         |
| Jump                     | Spacebar                  |
| Sprint                   | Shift                     |
| Strafe left              | Z, right mouse button + A |
| Strafe right             | C, right mouse button + D |
| Target Hostile Next      | Tab                       |
| Target Hostile Previous  | Shift + Tab               |
| Target Friendly Next     | Ctrl + Tab                |
| Target Friendly Previous | Ctrl + Shift + Tab        |
| Enter/Exit Combat Mode   | ~ (tilde)                 |
| Attack left              | 1                         |
| Attack front             | 2                         |
| Attack right             | 3                         |
| Attack down left         | Q                         |
| Attack down right        | Е                         |
| Toggle Left Shield       | Ctrl + 1                  |
| Toggle Front Shield      | Ctrl + 2                  |
| Toggle Right Shield      | Ctrl + 3                  |
| Toggle Even Shields      | Ctrl + 4                  |
| Shortcut Bar 1-9         | Shift + 1-9               |
| Shortcut Bar 0           | Shift + 0                 |
| Assist                   | F                         |
| Toggle Targeting Cones   | v                         |
| Show Shields             | Ctrl                      |

| Active Blocking               | х                     |
|-------------------------------|-----------------------|
| Show Mouse in First Person    | Alt                   |
| Cycle Vicinity Tag Modes      | Shift+N               |
| Autorun                       | NumLock               |
| Select Self                   | F1                    |
| Select Team Member 2-6        | F2-F6                 |
| Game Menu                     | Esc, F10              |
| Screenshot                    | F11                   |
| Sneak                         | Н                     |
| Camp To System                | Alt + F4              |
| Camp To Login                 | Alt + F10             |
| Use                           | U                     |
| Climb                         | U (at climbing point) |
| Turn GUI on/off               | Alt + Z               |
| Inventory                     | I                     |
| Character Skills & Attributes | Р                     |
| Combo & Spellbook             | В                     |
| Feats                         | N                     |
| Map                           | М                     |
| Quest Journal                 | J                     |
| Trade Skills                  | Shift-T               |
| Friends                       | Shift-F               |
| Chat Config                   | Shift + C             |
| Show Lootbags                 | G                     |
| Invert Right Mouse Button     | Ctrl + M              |
| Reset Camera                  | B                     |
| Swap Weapons                  | Shift-R               |
| Reply                         | R                     |
| Tell                          | Т                     |
| Alternate Hothar              | Alt P C               |

۲

۲

## GAME SETTINGS

To make your gaming experience as enjoyable as possible, settings are available for you to tweak in order to change both technical elements and gameplay elements. Covering all the different setting reaches far beyond the extent of this manual, so we invite you to play around with the different settings. If something doesn't produce the desired result, you can always revert to the default settings.

Press the **Game Menu** key to open the in-game menu. Following is a quick explanation of the different settings categories, including:

• Visual settings - Age of Conan: Unchained is a

demanding game for your computer hardware, but you can tweak the visual settings to make the game perform better. You have three auto options (low to high). If you experience framerate issues and/or graphical lag, we advise you to go to a lower graphical setting. Advanced users are asked to further tweak individual settings to tailor performance to their hardware. You can also allocate more resources to the game by turning off or disabling other programs on your PC. We advise you to go to the Conan forums or the Conan community site (www.ageofconan.com) for additional information on how to tweak game settings.

- Sound settings Tweak the volume levels on different sound systems, such as sound effects, music and voice.
- Interface settings Tweak different variables to alter your interface, such as whether or not to show health bars over enemies, or to display player names.
- **Controls settings** Tweak different settings for how you control the game, such as how the mouse will behave, and what button combinations will lead to different actions.

For more information on game settings and how to get the maximum performance from **Age of Conan: Unchained**, please visit **http://www.ageofconan.com**.

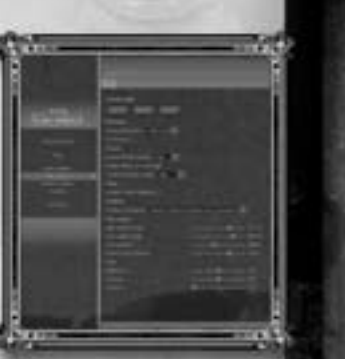

### RISE OF CHE COSLAVEI Rise of the Godslayer is a massive content upgrade for Age of Conan available for purchase.

Rise of the Godslayer is a massive content upgrade for Age of Conan available for purchase In this section, we will provide you with some information regarding the upgrade!

### Story

Far to the east, beyond the devil-haunted towers of Zamora and the wind-tossed waves of the Vilayet Sea, the Empire of Khitai spirals slowly into chaos. The tendrils of darkness spread through the lands, tainting them. The Hyrkanians, kept at bay for thousands of years by the Great Wall, now spill across the Northern Grasslands in a wave of savage slaughter. The once beautiful lands of Chosain Province burn as power-hungry warlords fight to control every inch of the land.

۲

And behind the scenes, sorcerers play games of power for stakes that would shrivel the soul. The desert of black sand known as Kara Korum seethes with alien creatures, bizarre and twisted forms of life that cry out human voices yet attack with demonic fury. And deep in the vine-choked jungles of Paikang, the heart of the corruption beats to the rhythm of another world.

Now, the slave who became a liberator must walk the dark roads of the empire and rise against the darkness that dwells there.

Let the rise of the Godslayer begin!

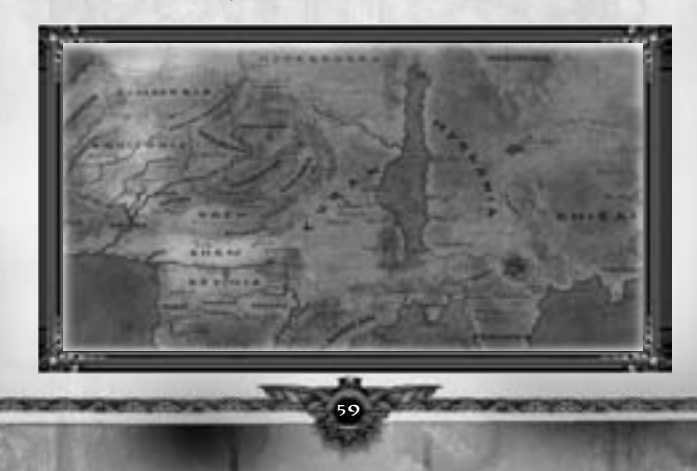

## Land of Khitai

Khitai is the mysterious land to the East. It is the home of powerful sorceries, ancient mysteries and an empire that is slowly spiraling into darkness. And at the heart of the empire, Yah Chieng, the powerful God-Emperor explores a power out of time and space.

## The Khitans

The Khitans are people who have merged into a homogeneous race over the centuries. Some regional variation exists, but the distinctions are almost invisible to Westerners. The ruling class tends to be slightly taller and have the alien caste to their features that identifies them as having some proto-stygian blood somewhere in their past.

The Khitan's behavior is wrapped in complex ceremonies. Each member of the Khitan society has a place in the structure and codes of behavior, which must be followed. These codes do not prevent personal

initiative. The Khitans believe that those who best obey the codes will be rewarded by the gods. From this, they deduce that "the winner was right," and this success-oriented approach gives them a penchant for treachery and double-dealing, which would cause a Hyborian noble to blanch.

ic 14 1

Classes: Guardian, Dark Templar, Bear Shaman, Assassin, Ranger, Demonologist, Herald of Xotli
 and Necromancer

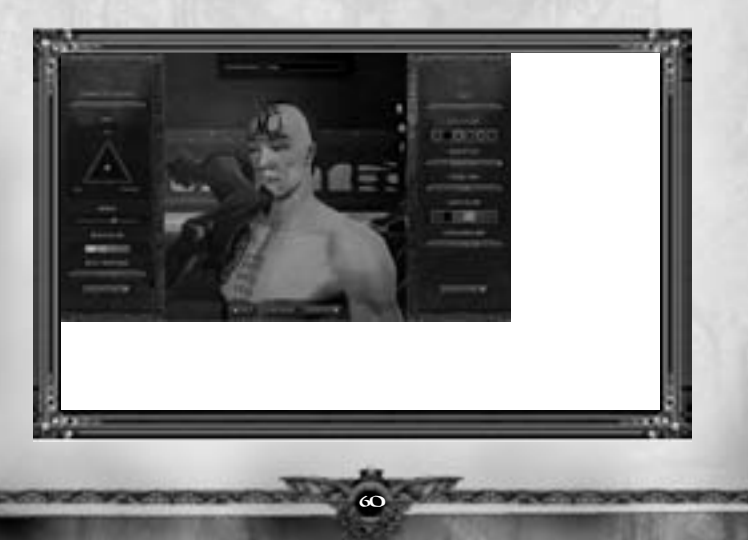

## The Alternate Advancement System

The Alternate Advancement System provides a more in-depth and customizable progression without raising the level cap. The system will allow you to push your characters in a new direction and will allow you to grow as well develop your characters further than ever before. The Alternate Advancement System gives all your characters, level 20 to 80, a new way of progressing or earning new combos, abilities, spells, and passive increases.

#### New Skill Trees

The Alternate Advancement System features three new character trees and dozens of new abilities that contain five ranks for all classes in Age of Conan. The Alternate Advancement System is broken down into three trees called:

- General: First 3 Rows Available to all classes starting at level 20.
- Archetype: Middle 3 Rows Available to classes of the same archetype at level 80.
- Class: Last 3 Rows Available to members of a class at level 80.

You must spend 5 points in the General Tree in order to access the Archetype tree. You also must spend 10 points total in the General Tree and Archetype Tree to access the Class Tree.

#### Alternate Advancement Points (AA-XP)

In order to unlock new abilities within the Alternate Advancement System, you will need to acquire Alternate Advancement Points. The Alternate Advancement Points are broken down into 3 categories based on your gameplay experience:

- Mastery: Rewarded when you gain PvE Experience from mob kills and quests. Some items also reward Mastery Points throughout your PvE Experience. Each time you fill up the Mastery bar you will be granted 3 Mastery Points and 1 Expertise Point.
- Prowess: Rewarded when you gain PvP Experience from killing another player, completing a
  mini-game, or participating in various objectives in Shrines of Bori. Each time you fill up the
  Prowess bar you will be granted 3 Prowess Points and 1 Expertise Point.
- Expertise: Rewarded when you gain a Mastery or Prowess level. These points can be used in place of Mastery or Prowess points for purchasing Feats and Perks.

\* Note that you cannot have more than 100 of any type of point at any time.

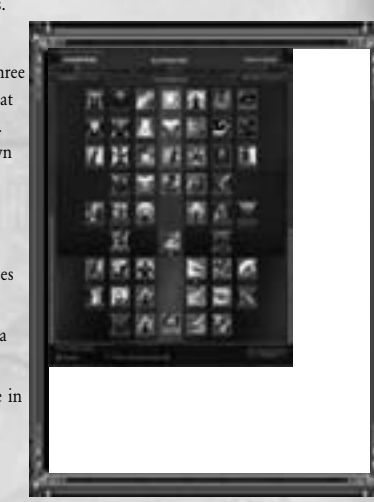

#### Feats and Perks

Alternate Advancement Feats and Perks can be purchased in two different ways:

- **Point System**: Utilizing this system uses your accrued Mastery, Prowess and Expertise points to purchase Feats and Perks.
- **Training Mode**: Utilizing this system allows you to select a Feat or perk to be trained over time. Selecting this mode, then selecting a Feat or Perk will start a countdown to appear on the selected Feat or perk. When the timer expires, the Feat or Perk is increased by one rank. Only one Feat or Perk can be trained at any one time. Training Mode is only available at level 80.

There are three different types of borders for Feats and Perks that signify the following:

- **Bronze**: Feats with Bronze borders give passive bonuses that are always active upon purchase. These feats do not need to be equipped to the Perk Bar to gain their effects.
- Silver: Perks with Silver borders give Minor Perks that must be equipped to gain their bonuses and
  effects. These perks occupy one Perk Bar slot and must be equipped to the corresponding section
  on the Perk Bar to gain their Affects Blue for General Perks, Red for Archetype Perks, and Grey
  for Class Perks.
- **Gold**: Perks with Gold borders give Major Perks that must be equipped to gain their bonuses and effects. These perks occupy two Perk Bar slots and must be equipped to the grey colored Class Perk section of the Perk bar to gain their effects.

#### The Perk Bar

There are two new GUI tabs available and a new GUI element - the Perk Bar:

- Perks: This tab appears on the left panel of the "Combos, Spells, and Special Abilities" window
  that's divided into three sub-categories General, Archetype, and Class. After purchasing a Perk, it
  will be located in the corresponding sub-category based on which tree it was purchased from.
  When viewing the Perks tab, the lower left hand hot bar is automatically changed to display your
  Perk Bar.
- AA: This tab appears on the right panel of the "Combos, Spells, and Special Abilities" window and
  is divided into three sub-categories Combos, Abilities, and Spells. After purchasing a Perk, that
  gives a Combo, Ability, or Spell, the new Combo, Ability, or Spell will be located in the
  corresponding sub-category.
- Perk Bar: The Perk Bar is accessed by a new button on the left hand side of the left-most default
  hot bar. Clicking this button swaps this hot bar to the Perk Bar. The Perk Bar has six slots, two
  of each color Blue, Red, and Grey. These colors correspond to the different sections of the
  Alternate Advancement tree and signify which Perks are allowed to be equipped to which slot.
  General corresponds to Blue, Archetype to Red, and Class to Grey.

#### Using Your Perks

Once you have purchased a Perk, it must be equipped to the Perk Bar to gain the bonuses:

- 1. Open your Combos, Spells, and Abilities window (shortcut key: B).
- 2. On the left hand pane, select the Perks tab, and then select the category of Perk you wish to equip to see which Perks of this type are available.
- 3. Click and drag the Perk you wish to equip to the corresponding slot on your Perk Bar. Available slots will light up if they are empty.
- 4. Once the Perk is equipped, you now have the benefits it grants. If the Perk you have equipped enables a Combo, Ability, or Spell, you may also want to assign this new power to a location on your hot bar. To do so, continue to step 5. If the Perk you have equipped does not grant a Combo, Ability, or Spell, you are finished with the equip process and you are benefiting from the effects of your Perk.
- If the Perk you have equipped enables a Combo, Ability, or Spell, and you wish to assign a hot bar location for this new power, first, you must open your Combos, Spells, and Special Abilities window (shortcut key: B).
- 6. On the right hand pane, select the AA tab, and then select the category of power you have gained, be it a Combo, Ability, or Spell.
- 7. From this new tab, you can click and drag your new power to a hot bar slot of your choosing and then activate it from there.

## The Factions

The expansion introduces ten new interactive factions and two secret interactive factions. You can join, work or betray factions in an ever-changing political climate. Depending on which factions you choose to align with, other factions may come hostile or friendly. Different factions also provide quests and new lines of gameplay. Completing quests with specific factions will allow you to rise within the ranks of the faction. A new graphical user interface helps track your standings and progress with each faction. As you rise in rank, each faction will also offer a series of new tier armors found on a vendor with the faction representatives.

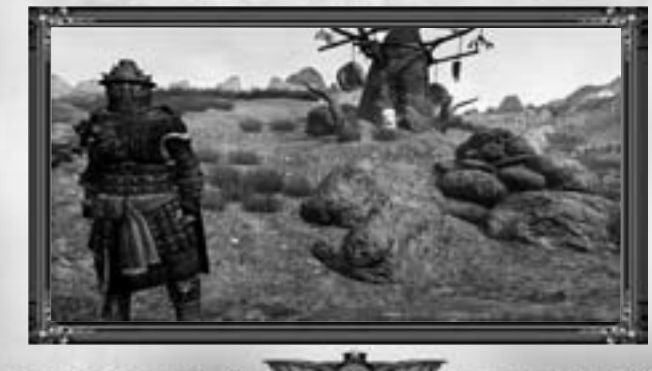

## New Mounts

#### The Wolf

The new wolf mount can only be attained through a series of quests in which the wolf will grow with each completed quest. You must prove yourself to the pack in order to fully command a wolf from a cub to a fullygrown wolf. This will take some time and effort in order to train your wolf before it's strong enough to either be used as a damage pet or mount.

The Wolf mount comes with two special abilities – firstly to be able to

scent nearby enemies and warn their master of stealth attacks. Secondly, to be able to dig for buried treasures in the landscapes of Khitai. Additionally, the wolf mount has the longest endurance of any mount in the game.

#### The Tiger

The tiger, known to the Vendhyans as the Vaaghasan, is closely linked to the Tamarin's Tiger faction. To be eligible to ride the tiger, a player must become a member of the Tamarin's Tigers. You will also have to complete a series of tasks in order to show your worth for such a companion. Once completed, you will be given a tiger cub that you must help train into the predator they were always meant to be.

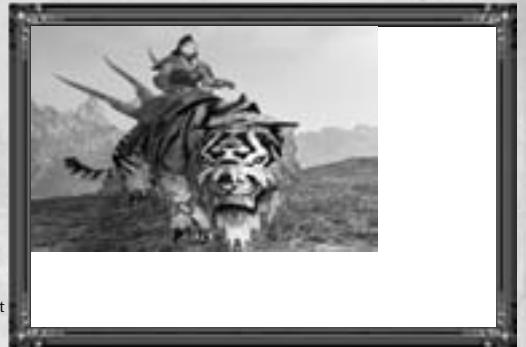

Tamarin will be the judge to see if the bond is strong enough that the Vaaghasan will consent the beast for riding. But first, there is a matter of the saddler for the Tiger that must be assembled by the one who wishes to ride it. You may also choose to keep the tiger as a damage pet or full mount. If you choose to mount the tiger, you will be given the ability to stealth around playfields without being seen. Additionally, the tiger mount holds the fastest sprint speed in the game.

## Join the Community!

Log on to www.ageofconan.com and join an enthusiastic community of online Conan gamers. Discuss with like-minded adventurers, find detailed information about the game, and not to mention the very latest news.

Need a good reason to join the community? How about:

- Letter from the Game Director We ensure the heads themselves keep the community upto-date on the top development efforts once a month.
- Community Updates Every Friday we update the forum communities with exclusive information on what's going on in the community and behind the scenes at the studio.
- Developer Blogs Our community team maintains a developer blog covering more behind the scenes exclusives and changes coming into the game.
- News & Updates We keep our community update with an extensive community portal that features the current news, updates and guides surrounding our award winning game.

Also make sure to join our Facebook page (www.facebook.com/ageofconanhyborianadventures) and follow us on Twitter (www.twitter.com/funcom\_conan).

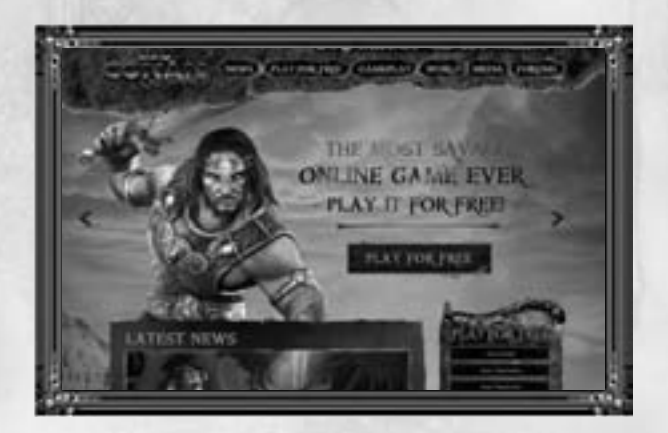

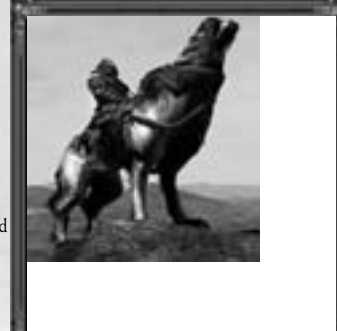

# GAME CREDICS

#### PRODUCTION

Executive Producer Craig Morrison

> Producers Henning Solberg

Ørjan Mathis Tvedt

Producers Korea Pål Frogner Hansen

Art Director Didrik Tollefsen Stian Dahlslett

Associate Producers

Anaïs Gerber Jarle Snertingdalen Ketil Støren Per Storløkken Rakel Johnsen

Audio Director Morten Sørlie

Lead Designer Joel Bylos

Lead Programmer Hugo Mardolcar

Lead Systems Designer Dave Williams

Lead AI Designer Lorenzo Aurea

Asst. Project Manager Pia Kitty Olstad

Technical Art Producer Beijing Ole Uttuslien

> Assistant Art Director Alexander Tornberg

Lead Graphic Artist Mats Tveita

Lead Animation Svein Erik Jenset

Assistant Producers Andreas Öjerfors Jørgen Djuve Serkan Sanver Ulf Kristiansen

Senior Programmers Kurt Skauen Thor Richard Hansen

**Programmers** Håvard Homb Jounghoon Baek Øyvind Hvidsten

Quest Designers Beate Våje Helene Johnsen

#### Karl Andre Bertheussen Senior Gameplay Designers Romain Amiel

Terje Lundberg Gameplay Designers

Anthony Alexander Beels Bent Andersen Christoffer Reina Emil Frivik Høgebøl Mats Bergesen Peter Anthony Rocchio Stian Borge Glunberg Thomas Lindseth

Dynamic Gameplay Designer Tanya Short

Senior Systems Designers Andrew Griffin Ole Jørgen Tetlie

System Designers Christopher Husum Dag-Erling Lanes Jensen Einar Forselv Idar Evensen Knut Jagels Tim Donks

> AI Designers Carola Berens Daniel Karlsson Matthew Bennett Thomas Sørensen

Item Designer Korea Julian Di Benedetto

> GUI Designer Nam Ky Tran

Senior Level Designer Shashank Uchil

> Level Designer Oliver Hatton

World Designers Christoffer Berg Jensen Markus Schnell Martin Baldysz Stuart Lee Trond Ivar Hansen

Senior Concept Artist Grant Regan

Concept Artists Per Øyvind Haagensen Torstein Nordstrand Ville-Valtteri Kinnunen

Senior Character Artist Markus Schille

Character Artists Mons Bjørge Vebjørn Strømmen

66

#### Øyvind Berget

Senior Environment Artist Lars Petter Anfinsen Environment Artist Joakim Eklund

Graphic Systems Designer Quintin Pan

Technical Graphic Artist Sigbjørn Remi Galåen Senior Animator Razvan Claudiu Vacar Animation Systems Designer Geir Ove Alnes

> Animators Elin Maria Bugge Horea Rares Pastina Jens Bjarne Myhre Marius Bentu Tibor Nagy

Motion Capture Artists Bjarte Simon Hiley Elise Chen Gard Olsen Pamela Hiley Qinghua Lin Trine Sneisen

Sound Designer Tord Digranes Nikolaisen

Original Soundtrack Knut Avenstroup Haugen

**Lead Writer** Joshua Alan Doetsch

Writers Ellen Lyse Einarsen Elliot Kingdon Nina Louise Sund

Text Coordinator Sheila L. Gravett

Localization Manager (French, German, Spanish, Russian)

Guillaume Mahouin

MANAGEMENT

CEO & President Trond Arne Aas

COO Ole Schreiner CFO

Bjørn Toften **CTO** Rui Manuel Monteiro Casais

Vice President, Business

(\*

Development Nicolay Nickelsen

Vice President, Human Resources Kjetil Vaarlund

Vice President, Sales & Marketing Morten Larssen Design Director

Lawrence Poe Business Controller Monica Telle

HR Administrator Joanne Elsworth

Office Manager Hanifa Drani

#### DREAMWORLD TECHNOLOGY

Lead Tools Programmer Marcos Pereira Mickaël Pointier

Assistant Project Manager Leif Eric Fredheim Senior Tools Programmers

> Hans Birkeland James Robertson Laurent Giroud

Senior Rendering Programmers Ruslan Shestopalyuk Sergey Nenakhov Senior Game Engine Programmers

Ilya Loshchinin Roar Selbo

> Tools Programmers Daniel Rätzer Matias Lange-Nielsen Michael Søvik Patrick Gustaevel

Rendering Programmers Benn Vosseteig Fred Richardson Marius Bjørge Pavlo Turchyn

Game Engine Programmers Andràs Babòs Patrick Balthazar

> OPERATIONS AND INFRASTRUCTURE

> Operations Manager

Trond Ystanes Lead Billing Tools Alex Cowan

Lead Billing Support

Lead DBA/Office Manager Adam C. Young Database Administrator

Andrew Wilson

Senior System Architect

#### Torbjørn Lindgren System Administrators

Lead

Amy Clark

Test Associate/Test Server

Coordinator

Erika Silliman

**Ouality Assurance Test Associate** 

Alan Lail

Aleksander Grønnestad

Are Granhaug

Cameron Wrenn

Carl Christian Wiig

Danh Nguyen

Daniel McCusker

David Goldfarb

Dennis Douthett

Fredrik Vegstein

Greg Black

Howard Jacob

Hrafnhildur Jonasdottir

Jay Rowland

Lars Erik Tollisen

Luke Giles

Michael Chambers

Richard Rakosnik

Robby Mitchell

Scott Mitchell

Stephen Yap

Steven Lumpkin

Tom Kuijer William Justin Dollar

Øyvind Jørpeland

LOCALIZATION QUALITY

ASSURANCE

Localization Quality Assurance

Testronic Labs

Localization QA Manager

Arnaud Messager

Senior Localization Coordinator

Tom Nicholas

Localization Coordinator

Frank Romer

Localization QA Testers

Jonathan Bourriquis

**Javier** Garcia

Lea Giraudeau

Gundrun Winter

Tamara Blasco

Ameli Jonson

Ruslan Kacijev

CUSTOMER SERVICE

**Customer Service Manager** 

Edward J Walsh III

**Customer Service Assistant** 

Manager

Ashley Winstead

**Customer Service Lead** 

Felicia McEntire

**Customer Service Specialist** 

Erynn Leroy

Geoff Higgins

۲

Carlos Lopez Hermod Rypdal Mattias Brandt Per Kristiansen

> Terje Trane Tools Programmers

Kenny Backus Fellyn Silliman Jamie Chen

#### BEIJING

Country Manager Beijing Sunny Sun

Studio Manager Beijing Thorbjørn Olsen

> Operations Beijing Li Xiang Yong

Translator/Office Assistant Wang Jing Ru Yang Qian

Project Manager Beijing Fan Xiao

Assistant Art Director Beijing Hu Lu Hao Zhang Tao

Lead Character Artist Michael Stan Rainer Kiessling

> Team Lead Beijing Sun Fei

Senior Graphic Artist Beijing Liu Feng Qiu Yong Sheng Artists Beijing Chen Qiang Meng Ling Ling Wang Bei Li Yang Zhi Ning Yao Song Bin

Zhang Cheng Zhang Jin Junior Artists Wu Qiu Ke Xu Dian Xing

#### Zhao Shu Quan QUALITY ASSURANCE

Quality Assurance Manager Espen Bakken

US Quality Assurance Manager Scott Junior

Assistant Quality Assurance Manager

Ken Eland Quality Assurance Leads Carl Fredrik Giertsen Michael Byker

Will Sherrill

**Quality Assurance Localization** 

#### **Customer Service English**

Representatives Alex Lowery Amber Skinner Brian Wanukovich Erik Lundblad Kristie Messer Menkah Mathews Mike Lacross Tiffany Yonts Tyler Kobelia Zashia Guerra

Customer Service French Representatives Alex Reher Pooyan Ordoubadi Xavier Radvay

Customer Service German Representatives Janina Dowe Nick Vance

Customer Service Spanish Representative Carlos Martinez

Customer Service Russian Representative Ellina Polonskaya

#### SALES AND MARKETING

Director of Communications Erling Ellingsen Media Strategy Director

Terri Perkins Sales Director Ivar Broder Lund Frølich

Junior Communications Manager Jan Birkeland

> Video Producer Christopher Bjelland

Managing Producer Online Media Adam Davis

> Web Developer Stig Magnus Halvorsen

Senior Community Manager Oliver "Tarib" Kunz

Senior Assistant Community Manager Glen "Famine" Swan Jr.

French Community Manager Thomas "Crippius" Grandjean

German Community Manager Johannes "Waldgeist" Rebhan

Spanish Community Manager Xavier "Gungnir" Marcé

US Community Coordinator Dominic "Senek" Acquarulo ADDITIONAL STAFF Additional Graphic Artists Liu Li

#### Additional Concept Artists Fang Wang Lin Zhang Cheng

Additional Designers Anne Sofie Nielsen-Man Fia Tjernberg

SPECIAL THANKS TO Anne Lise Waal Jesper Hansen Olivier Chatry Zhang Qiang Wang Bin Xu Xu

EXTRA SPECIAL THANKS TO Ma Ma Li

#### PRODUCTION BABIES

Ada Tollefsen Baby Beels Evelyn Pearl Chen Daniel Loshchinin Greyson John Chambers Hákon Evensen Kiara Jade Bylos Maria Minmei Garam Marlon Kunz Oliver Birkeland Rose Chatry Sindre Anfinsen Sol Maria Felicia Støren Torin Silliman Zuo Zi Xuan

#### Qiu Ye Yin Lan

SCORE PERFORMED BY

The City of Prague Philharmonic Orchestra conducted by Adam Klemens with:

#### Anthony Hinnigan - Dizi, Bawu, Shakuhachi and Quena Wang Xiao - Erhu Cheng Yu - Pipa Sun Zhuo - Guzheng David Corkhill - Taikos and Chinese/Japanese percussion Chris Terian - Taikos and Chinese/Japanese percussion Cameron Sinclair - Taikos and

Chinese/Japanese percussion LONDON Taiko drums recorded at AIR Lyndhurst Hall Soloist recorded at Angel Studios Contractor - Allan Wilson Recording- and mixing engineer -Gary Thomas Assistant engineer at AIR Lyndhurst Hall - Chris Barrett Assistant engineers at Angel Studios – James Stone and Jeremy Murphy

PRAGUE Orchestra recorded at Smecky Studios Contractor - James Fitzpatrick Recording engineer - Jan Holzner Copyist - Jiri Simunek

VOICE-OVER RECORDINGS

#### Side UK

Green Street studios, LA (Rob King)

VOICE ACTORS Paul Mercier (General Sheng) Paul Nakautchi (Emperor Yah Chieng) Eric Lopez (The Entity)

Melanie Spavack (Yehonala) Kari Wahlgren (Keaira) Andrew Kishino (Cang Jei) Leigh Allyn Baker (Lu Zhi) Troy Baker (The Grey Leopard/Conan)

#### FRENCH VERSION

Translation Bérangère Holweck Eric Holweck Voice-over Recordings for Dune Sound Studio Clément Faure-Brac Jean-Baptiste Saint-Pol Olivier Rabat

#### Voice Actors

Pierre-Alain de Guarrigues (General Sheng, Emperor Yah Chieng) Gérard Surugue (The Entity) Marie-Laure Beneston (Yehonala) Barbara Beretta (Keaira, Lu Zhi) Cyrille Monge (Cang Jei) Daniel Beretta (The Grey Leopard/Conan)

> GERMAN VERSION Translation For Böck GmbH:

Christian Stenger Robert Böck Voice-over Recordings for 4-Real Intermedia Claudia Schlicht Michael Buss

Voice Actors Aart Veder (General Sheng, Emperor Yah Chieng) Stefan Müller-Ruppert (The Entity) Monika Heusch (Yehonala, Lu Zhi) Annette Gunkel (Keaira) Erik Borner (Cang Jei) Richard Van Weyden (The Grey Leopard/Conan)

SPANISH VERSION Translation For Synthesis Iberia : Beatriz Pedroche Eduardo Navarro Gus Díaz Juanma Coronil Pablo Trenado

#### Voice-over Recordings for Synthesis Iberia :

Sergio Lopezosa Burgui Raúl López Díaz-Ufano Alba Jiménez García-Patrón

Voice Actors Guillermo López (General Sheng, Cang Jei) Luis Fernando Ríos (Emperor Yah Chieng, The Entity)

Ana Sanmillán (Yehonala, Keaira) Inma Gallego (Lu Zhi) José Escobosa (The Grey Leopard/Conan)

RUSSIAN VERSION Translation & Voice-over recordings

> For 1C-Softclab Anastasia Dubinina Anastasia Levshina Darya Shapiro Elena Ryazantseva Evgeniya Alekseyeva Maria Lepina Mikhail Zaharov Natalia Nekrasova Natalia Nekrasova Natalia Vasiliceva Olga Petrova Polina Zam Vasily Firsov Vladimir Kochetkov

Voice Actors Oleg Sherbinin (General Sheng) Valery Storozhik (Emperor Yah Chieng) Nikita Prozorovsky (The Entity) Marina Bakima (Yehonala) Elena Solovyeva (Keaira) Constantine Karasik (Cang Jei) Tatiana Shitova (Lu Zhi) Arthur Bitov (The Grey Leopard/Conan)

POLISH VERSION Translation & Voice-over recordings For CD-Projekt

Adrian Czerwiński Adrian Wajer Dominika Rycerz Paweł Sarna Voice Actors Włodzimierz Becharski (General Sheng) Włodzimierz Press (Emperor Yah Chieng) Ryszd Olesiński (The Entity) Skolimowska Katarzyna (Ycholona) Monika Węgiel (Keaira) Jarzyna Jacek (Cang Jei) Iwona Rulewicz (Lu Zhi) Banaszyk Krzysztof (The Grey Leopard/Conan)

KOREAN VERSION

#### Localization Management Moon Sang-won

Voice-over Director Yunnu

#### Voice Actors Jang-Heok, Ann (General Sheng)

Wan-Kyung, Sung (Emperor Yah Chieng) Seok-Pil, Choi (The Entity) Sun-Nyeo, Sung (Yehonala) So-Young, Lee (Keaira) Han, Choi (Cang Jei) Seung-Yeon, Kook (Lu Zhi) Young-Joon, Si (The Grey Leopard/Conan)

IN LOVING MEMORY OF ØIVIND SCHARNING (1976-2009)

# Register online at https://register.ageofconan.com/

#### Warranty

Because of its complex nature, software can never be expected to be completely error-free. Therefore, Funcom cannot guarantee that the contents of this product will meet your expectations, and that the software will run glitch-free under any possible conditions. Moreover, Funcom assumes no warranty for specific functions and results of this software in excess of the current minimum standard of software technology at the time this program was created. The same applies to the accuracy and/or completeness of the accompanying documentation.

If the program should be defective upon delivery so that, despite appropriate handling, it cannot be used for the intended purpose, Funcom will either amend the product, deliver a new copy, or refund the purchase price within two years of the date of purchase, if you purchase premium membership. This applies exclusively to products purchased directly from Koch Media.

To claim this warranty, you must contact Funcom Support at the support section http://register.funcom.com/. Funcom assumes no further warranties for any direct or indirect damages resulting from the use of the product, unless these damages were caused through malicious intent or gross negligence, or such a warranty is compulsory by law.

In any case, the amount of the warranty is restricted to the purchase price of the product. Under no circumstances will Funcom assume warranty for any unforeseeable or non-typical damages. Any claims you may have against the distributor where you purchased the product are not affected by this.

Funcom assumes no warranty for damages incurred through inappropriate handling, in particular failure to comply with the instruction manual, incorrect initial operation, inappropriate treatment or unsuitable accessories, unless Funcom is responsible for such damages.

© 2011 Funcom. All rights reserved. © 2011 Conan Properties International LLC ("CPI"), CONAN, CONAN THE BARBARIAN, HYBORIA, and/or ROBERT E. HOWARD and related logos, characters, names, and distinctive likenesses thereof are trademarks or registered trademarks of CPI and/or Robert E. Howard Properties Inc, unless otherwise noted. All Rights Reserved. Funcom authorized user. Using visibility optimization by Umbra Software Ltd (www.umbra.ft). This software is based in part on the work of the Independent JPEG Group, Portions of this software utilize FMOD Ex Sound System by Firelight Technologies. Portions of this software utilize Specifive technology. ©2020 Interactive Data Visialization, Inc. Windows sind the Windows Vista Start button are trademarks of the Microsoft group of companies, and "Games for Windows" and the Windows Vista Start button logo are used under license from Microsoft. All other trademarks are the property of their respective owners.

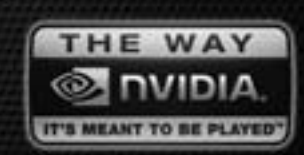

Funcom and Eidos recommend NVIDIA Graphics Processors for Age of Conan<sup>™</sup>

Reality

Redefined. NVIDIA® GeForce® Graphics Cards

۲

www.nzone.com/aoc

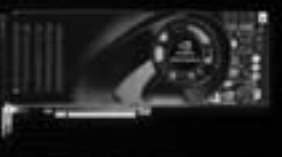

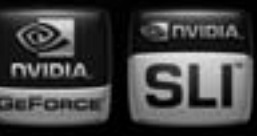

© 2007 WEAK Corporation. MVEAK, the WVEAK logs, 1L1, MAEAK Carfornia, and The way if a resard to be played are trademarks and/or registered trademarks of MVEAK Corporation. All rights reserved. MVEAK Dense image Advances (2006-2007 by WVEAK Corporation. All contexpants and/or registered trademarks of their neglective manufactures. Features, pricing, availability, and specifications are subject to change ethnics notice.